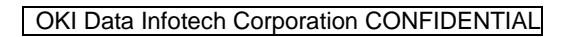

# OKI

# LP-1040/LP1040-MF Wide Format Printer

# Installation Manual

U10000141200

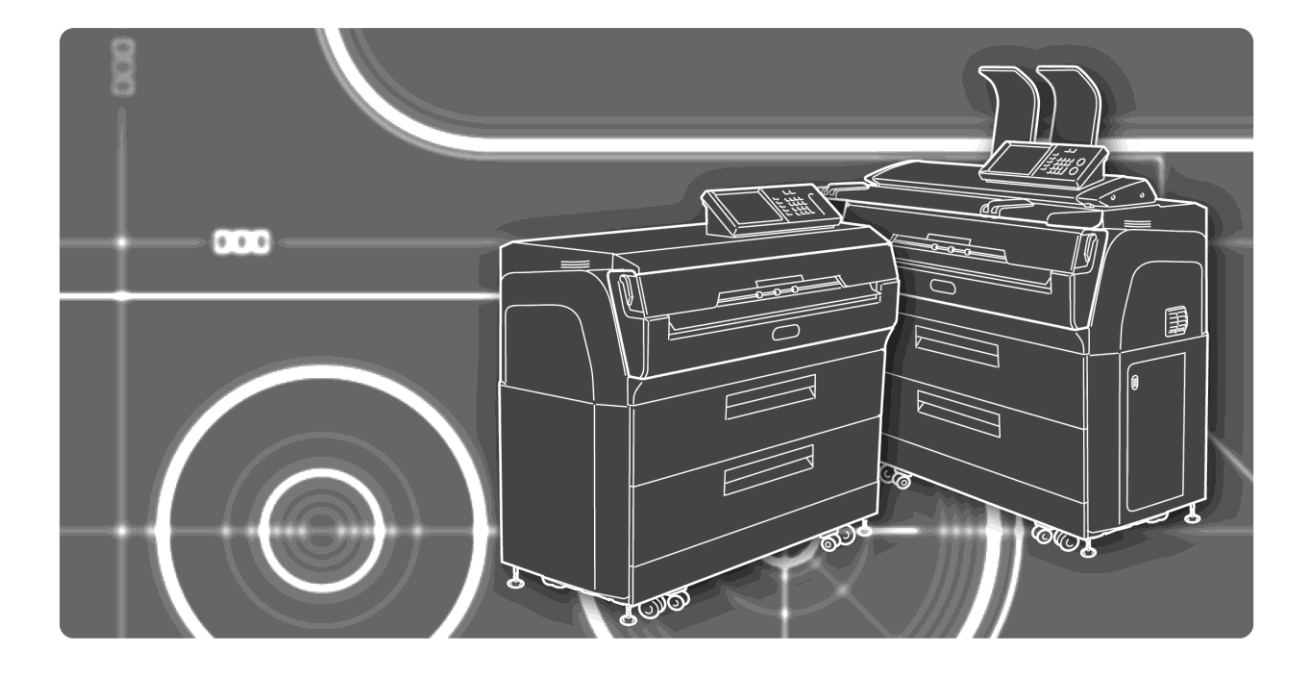

# **OKI Data Infotech Corporation**

U10000141200 August, 2016 Initial publication

Copyright© 2016 OKI Data Infotech Corporation. All rights reserved. The contents of this manual may be changed without prior notice.

# Preface

This LP-1040/LP-1040-MF Wide Format Printer Installation Manual (hereinafter referred to as this manual) applies to the LP-1040 (hereinafter referred to as **Basic Printer Model**) and LP-1040-MF (hereinafter referred to as **Multifunction Printer Model**) Wide Format Printers.

The LP-1040 printer model may not be sold in some countries or regions.

Hardware installation is an important step to ensure that the Printer performs as it did during its factory inspection. The technicians who perform the hardware installation must fully grasp the workings of the Printer, install it in an appropriate environment with the correct procedure, and test it thoroughly.

This manual assumes that the Printer has been shipped from the factory and placed in the specified location. The contents of this manual cover the procedures from unpacking to installation, including transfer, setup, assembly, cable connection, and confirmation of operation.

Before starting hardware installation, carefully read the safety and hardware installation precautions below to ensure that hardware installation is performed safely and correctly.

The contents of this manual are as follows.

| Chapter 1  | Installation procedure overview and required tools.                                  |
|------------|--------------------------------------------------------------------------------------|
| Chapter 2  | Installation conditions. Before installation, confirm that the installation location |
|            | selected by the user meets the appropriate conditions.                               |
| Chapter 3  | Unpacking, transfer, and installation procedures.                                    |
| Chapter 4  | Procedures for setting the various parameters that determine drawing conditions      |
|            | and data transmission conditions.                                                    |
| Chapter 5  | Confirmation procedures for the operation of the Printer components.                 |
| Chapter 6  | Connection procedures for interface cables.                                          |
| Chapter 7  | Confirmation procedures for system-wide operation.                                   |
| Chapter 8  | Handover to the user.                                                                |
| Appendix A | A list of functions and reset function items.                                        |
| Appendix B | Shows the factory settings.                                                          |
| Appendix C | Lists frequently asked questions.                                                    |
|            |                                                                                      |

When using this manual, refer to the following documents.

- LP-1040/LP-1040-MF User's Manual for Basic Printer Operation (U100001390\*\*)

- LP-1040-MF User's Manual for Multifunction Printer Operation (U100001389\*\*)
- LP-1040/LP-1040-MF Maintenance and Troubleshooting Manual (U100001409\*\*)

# Safety precautions

#### Warning

- Do not touch areas labeled HIGH TEMPERATURE inside the printer (such as the fuser unit). Burn injuries may result.
- Do not disassemble the Printer further than stipulated in this manual. An accident or malfunction may result.
- Do not heat a toner cartridge or a waste toner bottle containing waste toner nor place them into a flame.
   It may burst or ignite resulting in an accident or fire.

- Before replacing maintenance parts, always switch off the power and remove the power plug from the outlet.
   If this procedure is not performed, an electric shock may result.
- Do not connect or disconnect the power cable with wet hands. An electric shock may result.

#### Cautions

- If toner enters your eyes during a procedure, do not rub them. Rinse with water and then immediately seek medical attention. If toner stains your skin or clothing, wash with soap and water immediately.
- During installation, be careful not to injure yourself or damage the Printer with a cutter or screwdriver.

Follow any warnings or cautions listed elsewhere in this manual.

# Warning labels

Warning labels are affixed to the Printer in the locations shown in the figure below.

Before performing inspections or maintenance, carefully read and understand the contents of warning labels.

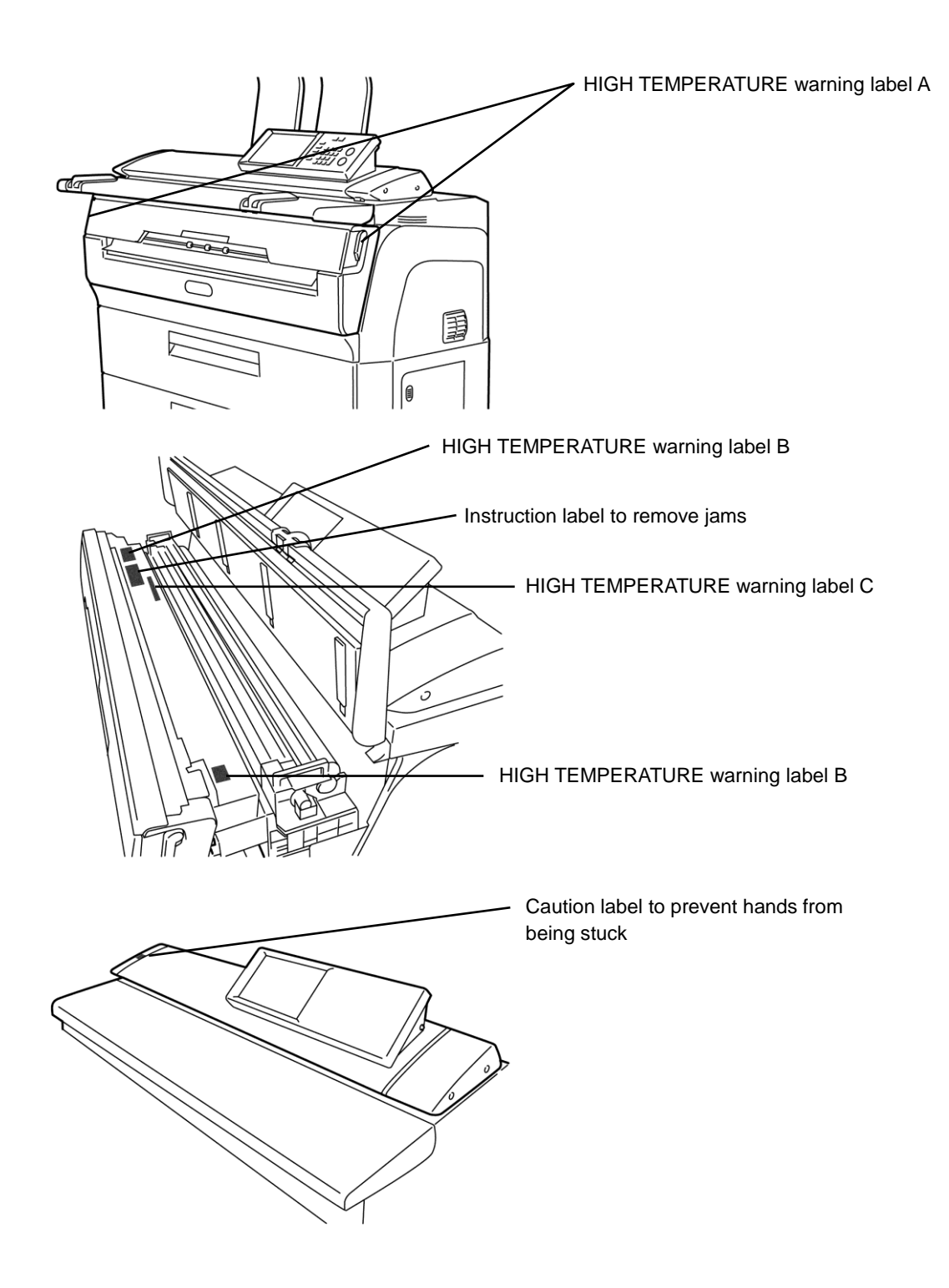

#### (1) High Temperature Warning Label

This label warns against touching heated parts.

The fuser unit can become very hot. Be careful not to touch this area when removing a paper jam or performing any other work in this area.

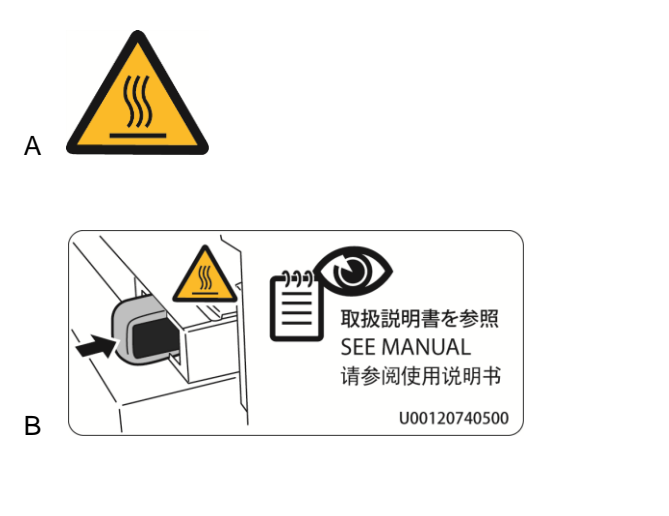

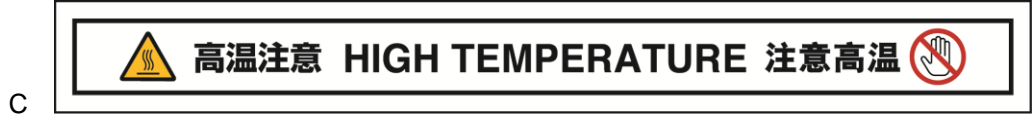

#### (2) Instruction Label to Remove Paper Jams

This label indicates the removal direction for jammed paper when a jam occurs in the fuser unit. Remove the paper by following the instruction on the label.

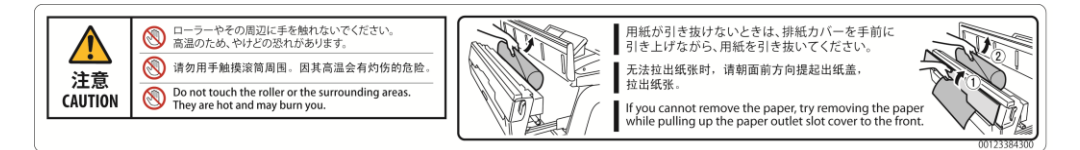

#### (3) Caution Label to Prevent Hands from Being Stuck

This label raises caution to prevent your hands from being stuck between the Printer and the scanner.

When closing the scanner, do not place your hands near this label.

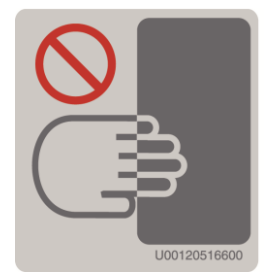

# Hardware installation precautions

Observe the following points when performing hardware installation.

- Sudden changes in temperature cause condensation inside the Printer and damage it. When there
  is a large difference between the temperature of the installation location and the outdoor
  temperature, such as in the winter, do not immediately open the packaging. Instead, perform the
  following procedures to acclimate the Printer to the ambient temperature.
  - a. For approximately one hour, leave the Printer in a location where the temperature is between the installation location temperature and outdoor temperature.
  - b. Before starting hardware installation, leave the Printer in a location that has around the same temperature as the installation location for two hours or more.
- 2. Before starting hardware installation, confirm the installation location and determine the best installation procedures, including the unpacking location, transfer routes, transfer tools, and devices.
- 3. Ensure sufficient space for unpacking and installation.
- 4. Remember to remove shock absorbing materials and transportation stabilizers from the Printer.
- 5. Be careful not to spill toner or waste toner. In addition, before starting, cover the floor with a sheet or fabric to prevent stains to carpet and flooring.
- 6. To prevent light fatigue after installing the process cartridge, do not leave the upper door open for extended periods.
- 7. To prevent deterioration of the photoconductor drum, do not touch the drum surface with your hands.

If the drum surface is touched, wipe it clean with a Ciegal cotton or the likes. Poor image quality caused by touching of the drum surface will be eliminated after printing 10 sheets or more.

# **Table of contents**

| Chapter 1 | Installation procedure overview                                    | 1-1         |
|-----------|--------------------------------------------------------------------|-------------|
| 1.1       | Procedure and required personnel                                   | 1-1         |
| 1.2       | Tools                                                              | 1-2         |
| 1.3       | Printer appearance and part names                                  |             |
| Chapter 2 | Site preparation check                                             | 2-1         |
| 2.1       | Installation environment                                           | 2-1         |
| 2.2       | Installation surface                                               | 2-3         |
| 2.3       | Installation space                                                 | 2-4         |
| 2.4       | Electrical configuration                                           | 2-5         |
| Chapter 3 | Receive the shipment and set up the Printer in the final p         | osition 3-1 |
| 3.1       | Move to the unpacking location                                     |             |
| 3         | 3.1.1 Select the unpacking location                                | 3-2         |
| 3         | 3.1.2 Move the Printer                                             | 3-3         |
| 3.2       | Unpack                                                             |             |
| 3         | 3.2.1 Unpacking procedure                                          | 3-4         |
| 3         | 3.2.2 Unpacking post-check                                         | 3-8         |
| 3.3       | Move to the final position                                         |             |
| 3.4       | Hardware installation                                              |             |
| 3         | 3.4.1 Locate the Printer                                           | 3-10        |
| 3         | 3.4.2 Adjusting leveling feet                                      | 3-11        |
| 3         | 3.4.3 Remove any shock absorption materials and stabilizers        | 3-12        |
| 3         | 3.4.4 Remove the panel protective sheet                            | 3-15        |
| 3         | 3.4.5 Release the LED head and developer unit                      | 3-16        |
| 3         | 3.4.6 Attach the transfer/detach corotron                          | 3-18        |
| 3         | 3.4.7 Attach the process cartridge                                 | 3-20        |
| 3         | 3.4.8 Attach the electrical box access cover                       | 3-20        |
| 3         | 3.4.9 Attach the document table (Multifunction Printer Model only) | 3-21        |

Table of contents

|                                                                                         | 3.4.10 Attach the original output guide (Multifunction Printer Model only)                                                                                                    | 26                                                             |
|-----------------------------------------------------------------------------------------|----------------------------------------------------------------------------------------------------|----------------------------------------------------------------|
|                                                                                         | 3.4.11 Connect the power cord                                                                                                    | 26                                                             |
|                                                                                         | 3.4.12 Power on the Printer / Supply the toner                                                                                                    | 27                                                             |
| Chapter 4                                                                               | Prepare the Printer 4-                                                                                                    | -1                                                             |
| Chapter 5                                                                               | Confirm the Printer operation without connecting to a computer 5-                                                                                                    | -1                                                             |
| Chapter 6                                                                               | Connecting the interface cables 6-                                                                                                    | -1                                                             |
| 6.                                                                                      | 1 Configuration6                                                                                                    | -2                                                             |
| 6.2                                                                                     | 2 Interface cables                                                                                                    | -3                                                             |
| 6.3                                                                                     | 3 Connection method                                                                                                    | -4                                                             |
| Chaptor 7                                                                               | Confirm system-wide operation and complete the bardware                                                                                                    |                                                                |
| Chapter 7                                                                               | installation 7.                                                                                                    | -1                                                             |
| 7.                                                                                      | 1 Confirm system-wide operation7                                                                                                    | -2                                                             |
| 7.2                                                                                     | 2 Ensure the Printer's installation conditions74                                                                                                    | -3                                                             |
| •                                                                                       |                                                                                                    |                                                                |
| Chapter 8                                                                               | Handover 8-                                                                                                    | -1                                                             |
| Chapter 8<br>8.                                                                         | Handover   8-     1 Using this chapter                                                                                                    | <b>-1</b><br>-1                                                |
| Chapter 8<br>8.<br>8.                                                                   | Handover8-1 Using this chapter                                                                                                    | <b>-1</b><br>-1<br>-2                                          |
| Chapter 8<br>8.<br>8.<br>8.                                                             | Handover8-1 Using this chapter                                                                                                    | <b>-1</b><br>-1<br>-2<br>-3                                    |
| Chapter 8<br>8.<br>8.<br>8.<br>8.                                                       | Handover8-1Using this chapter2Turning the power on and off3Mode buttons4Replace paper                                                                                                    | - <b>1</b><br>-1<br>-2<br>-3                                   |
| Chapter 8<br>8.<br>8.<br>8.<br>8.<br>8.<br>8.                                           | Handover8-1Using this chapter                                                                                                    | - <b>1</b><br>-1<br>-2<br>-3<br>-4                             |
| Chapter 8<br>8.<br>8.<br>8.<br>8.<br>8.<br>8.                                           | Handover8-1Using this chapter                                                                                                    | - <b>1</b><br>-1<br>-2<br>-3<br>-4<br>-8                       |
| Chapter 8<br>8.<br>8.<br>8.<br>8.<br>8.<br>8.<br>8.<br>8.<br>8.                         | Handover8-1Using this chapter2Turning the power on and off3Mode buttons4Replace paper5Supply toner6Replace the waste toner bottle7Replace the process cartridge                                                                      | -1<br>-1<br>-2<br>-3<br>-4<br>-8<br>11                         |
| Chapter 8<br>8.<br>8.<br>8.<br>8.<br>8.<br>8.<br>8.<br>8.<br>8.<br>8.<br>8.             | Handover8-1Using this chapter2Turning the power on and off3Mode buttons4Replace paper5Supply toner6Replace the waste toner bottle7Replace the process cartridge88-188-2                                                              | -1<br>-2<br>-3<br>-4<br>-8<br>11<br>14<br>20                   |
| Chapter 8<br>8.<br>8.<br>8.<br>8.<br>8.<br>8.<br>8.<br>8.<br>8.<br>8.<br>8.<br>8.<br>8. | Handover8-1Using this chapter2Turning the power on and off3Mode buttons3Mode buttons4Replace paper5Supply toner5Replace the waste toner bottle6Replace the process cartridge7Replace the process cartridge88-29Copy8-29Copy8-2       | -1<br>-2<br>-3<br>-4<br>-8<br>11<br>14<br>20<br>22             |
| Chapter 8<br>8.<br>8.<br>8.<br>8.<br>8.<br>8.<br>8.<br>8.<br>8.<br>8.<br>8.<br>8.<br>8. | Handover8-1Using this chapter2Turning the power on and off3Mode buttons4Replace paper5Supply toner6Replace the waste toner bottle7Replace the process cartridge88-29Copy10Scan                                                       | -1<br>-2<br>-3<br>-4<br>-8<br>11<br>4<br>20<br>22<br>23        |
| Chapter 8<br>8.<br>8.<br>8.<br>8.<br>8.<br>8.<br>8.<br>8.<br>8.<br>8.<br>8.<br>8.<br>8. | Handover8-1Using this chapter2Turning the power on and off3Mode buttons3Mode buttons4Replace paper5Supply toner5Supply toner6Replace the waste toner bottle7Replace the process cartridge88-29Copy8-28-210Scan8-28-211Web operations | -1<br>-2<br>-3<br>-4<br>-8<br>11<br>14<br>20<br>22<br>23<br>26 |

Table of contents

| Appendix A | List of functions                | A-1 |
|------------|----------------------------------|-----|
| A.1        | Functions                        | A-1 |
| Appendix B | Factory default settings         | B-1 |
| B.1        | Factory default settings         | B-1 |
| Appendix C | Frequently asked questions (FAQ) | C-1 |

# Chapter 1 Installation procedure overview

## **1.1 Procedure and required personnel**

Table 1-1 shows the procedures and number of persons/people/workers required to install the Printer.

| No. | Procedure                                                            | Description                                                                                                    | Personnel | Reference   |
|-----|----------------------------------------------------------------------|----------------------------------------------------------------------------------------------------|-----------|-------------|
| 1   | Transfer to the unpacking location                                   | Transfer the packed box to the unpacking location.                                                                                                    | 2*        | Section 3.1 |
| 2   | Unpack                                                               | Remove the printer and the accessories<br>from the box. Check the contents<br>referring to the packing list.                                                                  | 2         | Section 3.2 |
| 3   | Move to the installation location                                    | After removing the Printer from the box, move it to the installation location.                                                                                                | 2*        | Section 3.3 |
| 4   | Install                                                              | Install the Printer, set the parts and accessories, and then connect the power cable.                                                                                         | 1         | Section 3.4 |
| 5   | Set parameters                                                       | Set the parameters for printing and communication.                                                                                                    | 1         | Chapter 4   |
| 6   | Confirm the Printer<br>operation without connecting<br>to a computer | Check the print quality in the maintenance mode.                                                                                                    | 1         | Chapter 5   |
| 7   | Connect the interface cable                                          | Connect the interface cable.                                                                                                    | 1         | Chapter 6   |
| 8   | Confirm the operation of the whole system                            | Connect to the host computer, and then<br>check the overall operation of the entire<br>system. If operation is normal, the<br>hardware installation procedure is<br>complete. | 1         | Chapter 7   |
| 9   | Hand over                                                            | Explain the basic operation procedures of the Printer to the user.                                                                                                    | 1         | Chapter 8   |

| Table 1-1 | Installation | procedure | overview |
|-----------|--------------|-----------|----------|

#### Note:

Generally transfer or relocate the Printer with a forklift or dolly. So check the transfer route for the forklift or dolly in advance.

If you need to carry the Printer without a forklift or dolly, ensure that the required four to six

people/workers/persons are available, as the Basic Printer Model weighs approximately 185kg (6525.69oz), and the Multifunction Model Printer approximately 205 kg (7231.17oz).

# 1.2 Tools

Table 1-2 is a list of tools required for hardware installation.

| Name                       | Qty | Notes                       |
|----------------------------|-----|-----------------------------|
| Phillips screwdriver       | 1   | JIS B 4633 (No.2)           |
| Flat head screwdriver      | 1   | JIS B 4609 (45x50)          |
| Digital multimeter         | 1   | 30900-0926                  |
| L-shape hexagon key wrench | 1   | 4 mm                        |
| Cutter knife               | 1   | For unpacking               |
| Adjustable spanner         | 1   | For adjusting leveling feet |

#### Table 1-2 Required tools

# **1.3** Printer appearance and part names

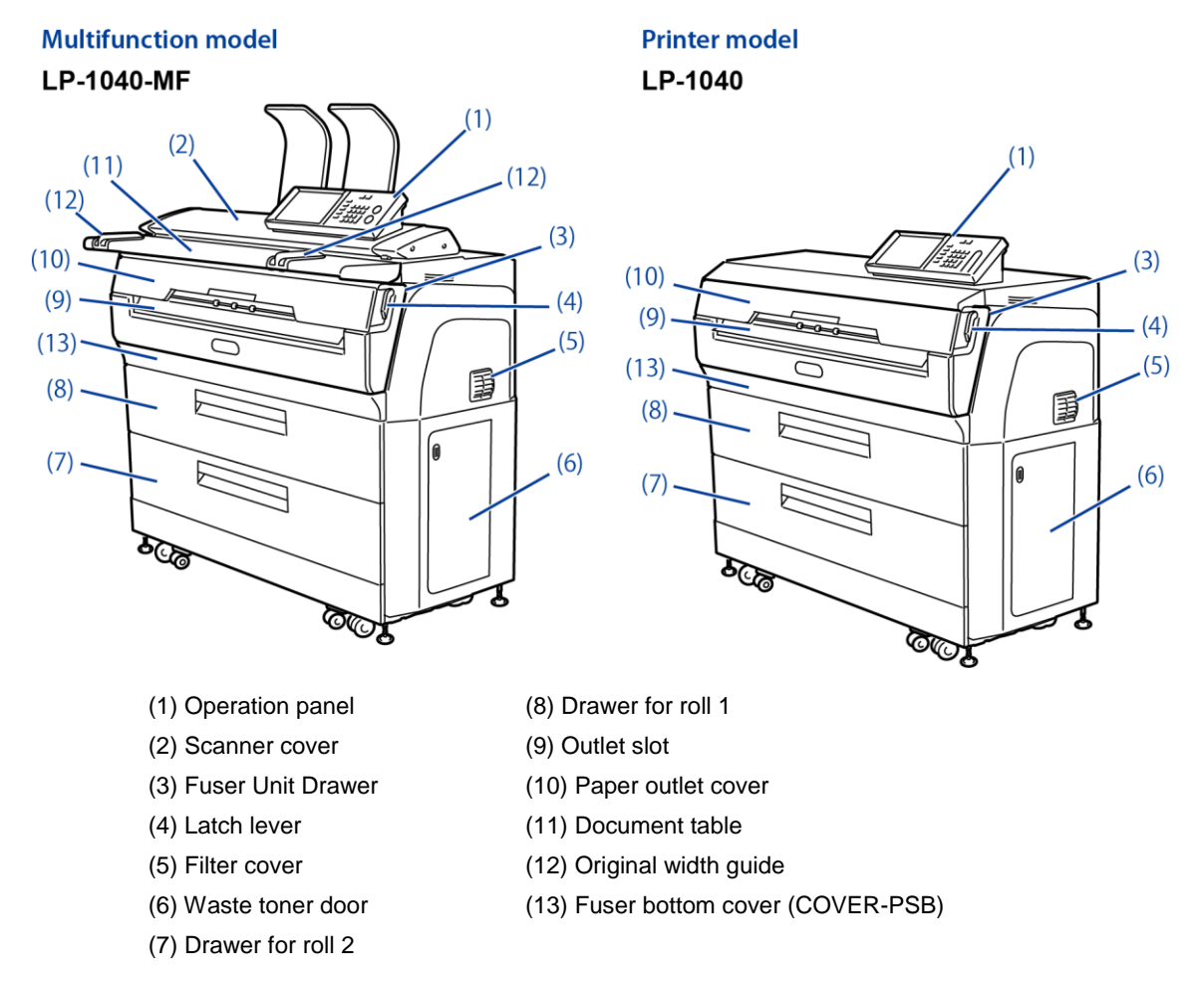

Figure 1.1 and 1.2 show the Printer appearance and part names.

Figure 1.1 Printer appearance and part names (front)

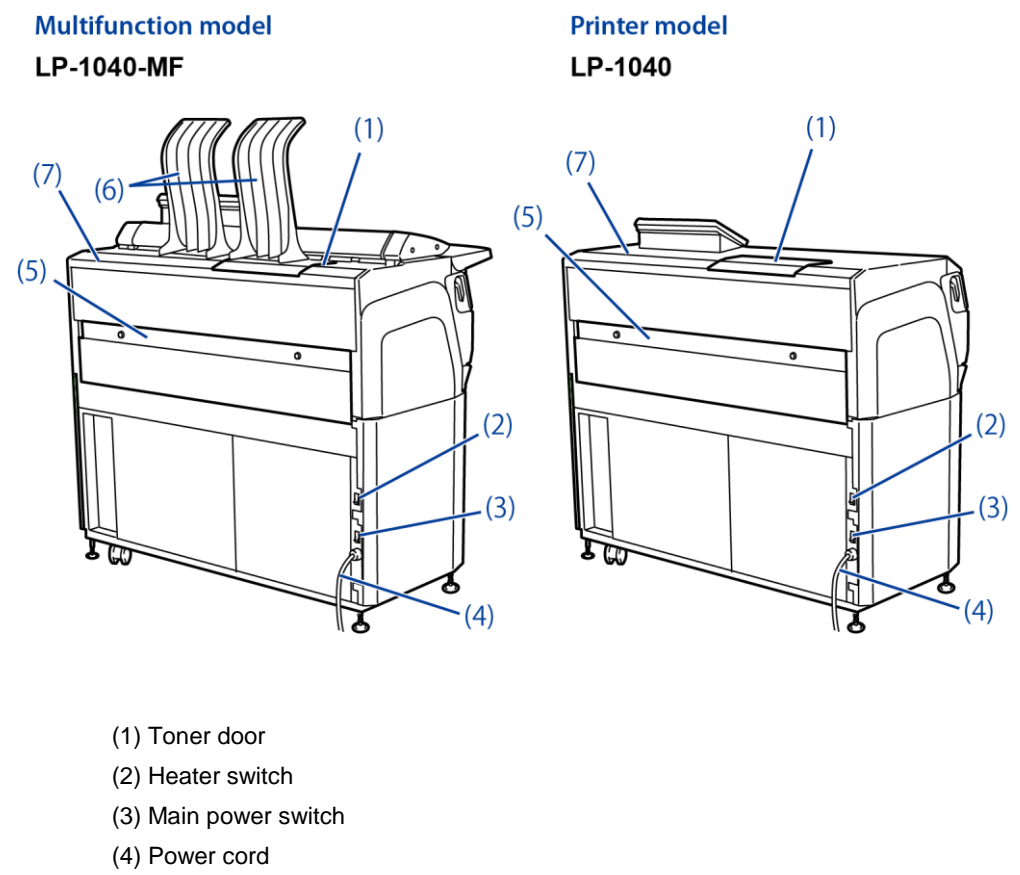

- (5) Rear door
- (6) Original output guide
- (7) Top cover

Figure 1.2 Printer appearance and part names (rear)

# Chapter 2 Site preparation check

Before the installation, be sure to confirm the environmental conditions of the installation location of the Printer.

Accordingly, before the Printer is delivered to the customer's site, you are recommended to inspect the proposed installation location preliminarily based on the points listed below.

### 2.1 Installation environment

The environmental requirements of the installation location of the Printer are listed below.

(1) Maintain constant indoor air conditions.

-

Table 2-1 shows the temperature and humidity conditions of the installation location.

| Environment          | Requirements                                 |
|----------------------|----------------------------------------------|
| Temperature          | Operation: See Figure 2.1.                   |
|                      | Downtime: 5-35°C (41-95°F)                   |
|                      | Guaranteed image quality: 20-30 °C (68-86°F) |
| Relative humidity    | Operation: See Figure 2.1                    |
| (no condensation)    | Downtime: 10-80% RH                          |
|                      | Guaranteed image quality: 45-60% RH          |
| Temperature gradient | Operation: ±10 °C (18°F)/h or less           |
| (no condensation)    | Downtime: $\pm 20$ °C (36°F)/h or less       |

| Table 2-1 | Environmental | requirements |
|-----------|---------------|--------------|
|           |               |              |

Chapter 2 Site preparation check

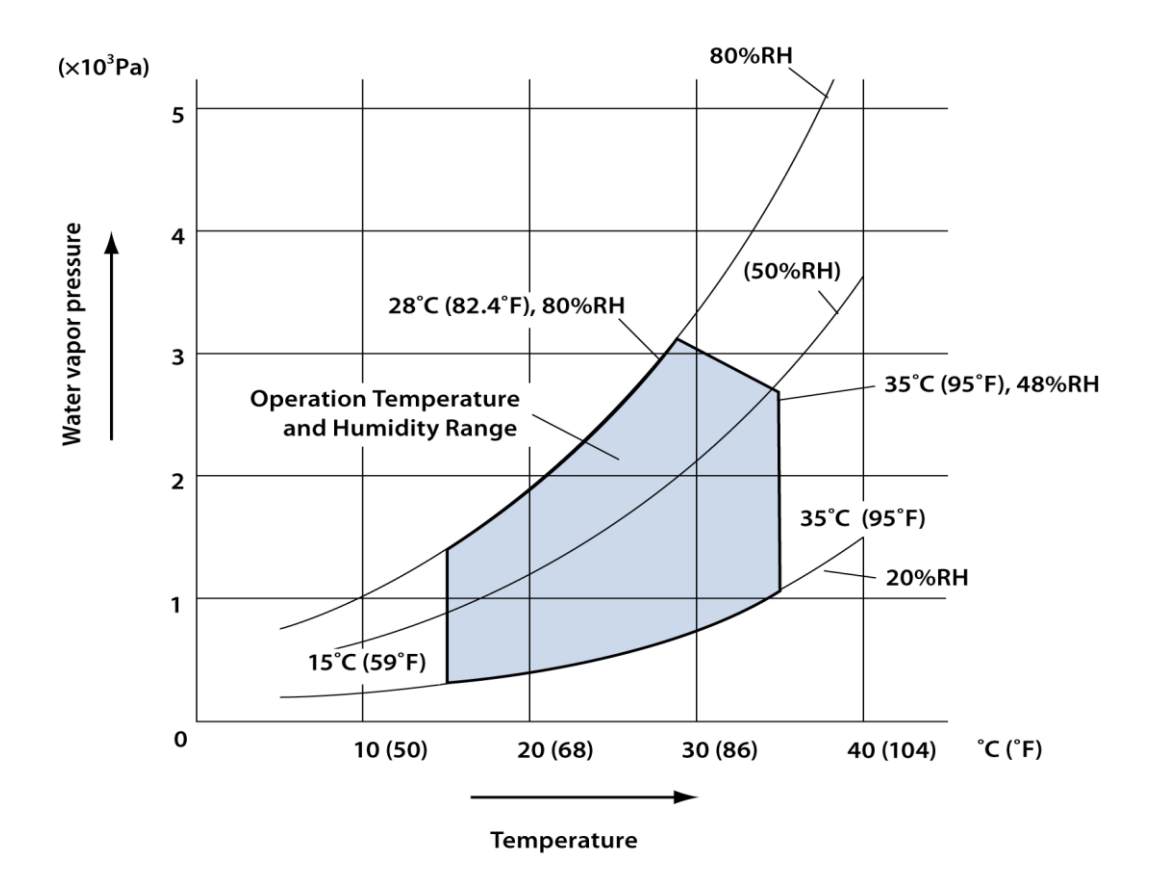

Figure 2.1 Temperature and humidity range during operation

- (2) Avoid continuous mechanical vibration.
- (3) Keep the air clean.In particular, avoid dusty areas.
- (4) Avoid direct sunlight.Note that the sunlight direction may change depending on the time of the day.
- (5) Avoid direct contact with air from ventilation openings.
- (6) Ensure good ventilation to maintain the comfortable working environment. The level of ozone created during use of the Printer has no effect on health. However, the operation for extended periods in a room with poor ventilation may cause an unpleasant odor.
- (7) Do not install the Printer near devices, e.g., diazo copier, that release ammonia gas.

# 2.2 Installation surface

The conditions for the installation surface are listed below.

(1) Install on a flat surface.

A flat surface is required to:

- Maintain equal load on casters; and
- Keep the Printer level.
- (2) The surface must be strong enough to support the load of the Printer.

The floor strength to support the casters is shown below.

Weight (including consumables):

| Basic Printer Model:         |  |  |
|------------------------------|--|--|
| Multifunction Printer Model: |  |  |
| Load for a single caster:    |  |  |

185 kg (407.86 lb) (including consumables) 205 kg (451.95 lb) (including consumables) 75 kg (165.34 lb) or less

Figure 2.2 shows the loading points on the floor.

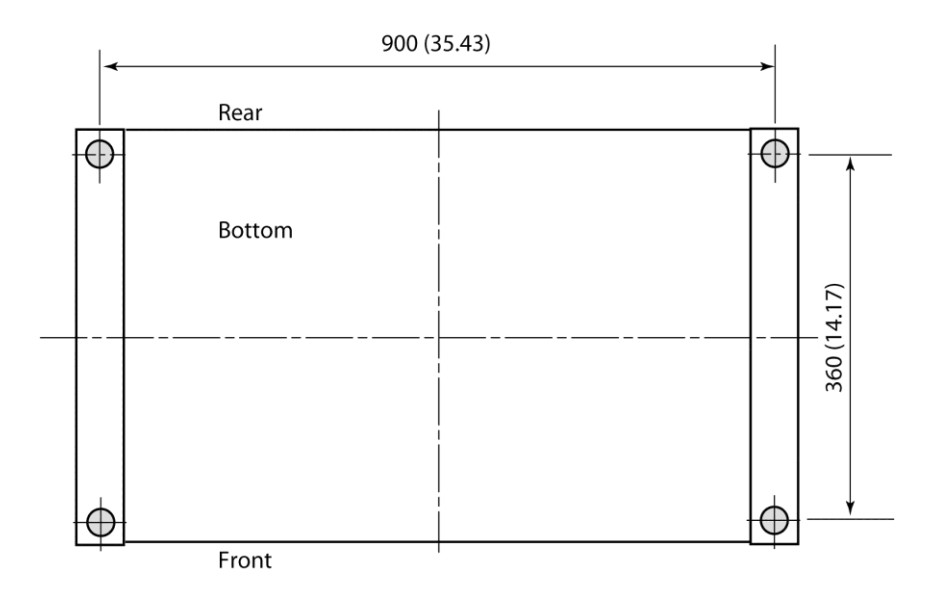

Units: mm (inch)

Figure 2.2 Caster positions

# 2.3 Installation space

Before installing the Printer, secure the space required for:

- Regular operation; and
- Maintenance and inspection.

Figure 2.3 shows the installation/maintenance space.

### **Installation Space**

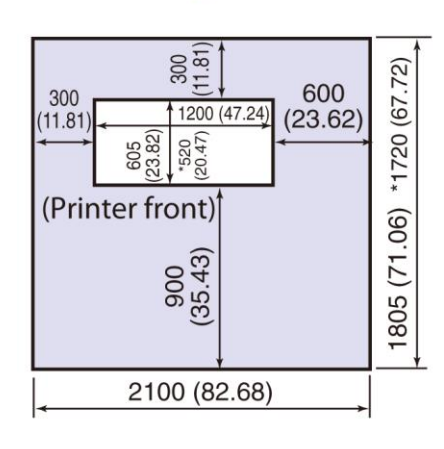

#### **Maintenance Space**

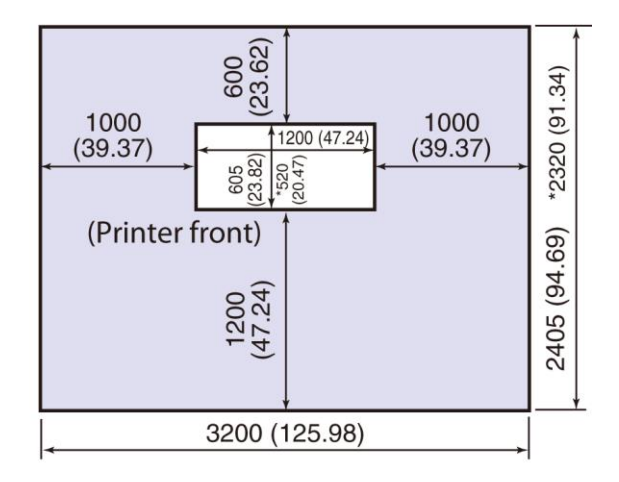

\* : Printer Model Unit: mm (inch) 2000 mm (78.74 inches) in height

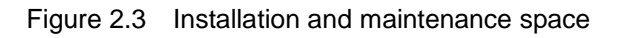

# 2.4 Electrical configuration

The electrical configuration to connect the Printer's power cord is shown below.

(1) Power specifications

The power specifications of the printer are shown below. Confirm that the primary-side power also satisfy these specifications.

| Power voltage:              | 120V AC $\pm$ 10% (for USA use)<br>230V AC $\pm$ 10% (for European use), single phase                            |
|-----------------------------|----------------------------------------------------------------------------------------------------|
| Power frequency:            | 50/60 Hz ± 1Hz                                                                                                   |
| Power consumption:          | 1450 W or less                                                                                                   |
| Instantaneous interruption: | 10 ms or less                                                                                                    |
| Earth:                      | Grounding (with the ground resistance of 100 $\Omega$ or less)                                                   |
| Power plug:                 | NEMA 5-15P UL817, CSA C22.2 (for USA use)<br>CEE7/VII DIN VDE 0620-1, EN50075, IEC 60884-1<br>(For European use) |
| Power cable length:         | 3 m (118.11 inches)                                                                                              |

#### Cautions

The earth is grounded exclusively for the signal wiring to prevent noise due to induction, etc., so do not connect it with the one for power.

#### (2) AC outlet

The AC outlet must be within 3 m of the rear of the Printer, as the length of the power cable is 3 m.

Figure 2.4 shows the shape and polarity of the AC outlet.

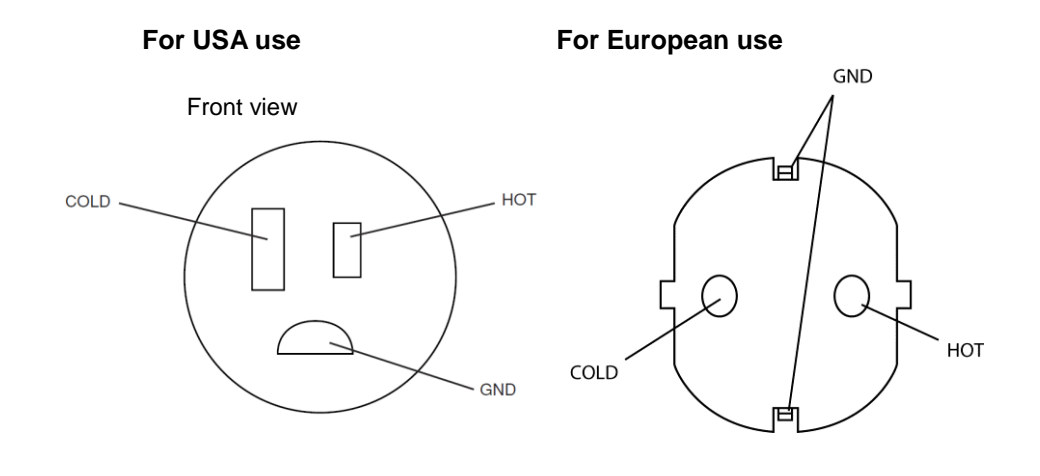

Figure 2.4 Outlet polarity

# Chapter 3 Receive the shipment and set up the Printer in the final position

Install the Printer delivered from the factory following the procedure below.

- (1) Move the Printer to the unpacking location
- (2) Remove the crate packaging
- (3) Assemble the Printer
- (4) Move to the final position
- (5) Hardware installation

#### Cautions

Sudden changes in temperature cause condensation inside the Printer and damage it. When the temperature differs largely between the installation position and the outside, e.g., in the winter, do not immediately open the packaging. Instead, perform the following procedures to acclimate the Printer to the ambient temperature.

- 1. For approximately one hour, leave the Printer in a location where the temperature is between the installation location temperature and outdoor temperature.
- 2. Before starting hardware installation, leave the Printer in a location that has around the same temperature as the installation location for two hours or more.

# 3.1 Move to the unpacking location

#### 3.1.1 Select the unpacking location

Select the unpacking location based on the requirements below.

- (1) To shorten the moving distance after unpacking, choose a unpacking location that is as close as possible to the final position. Note that the Printer performance is negatively influenced by vibrations and shocks as it is a precision instrument.
- (2) Before unpacking, ensure that the unpacking location is sufficiently large to ensure the space required for packing, waste material from unpacking, and the accessories to be installed.

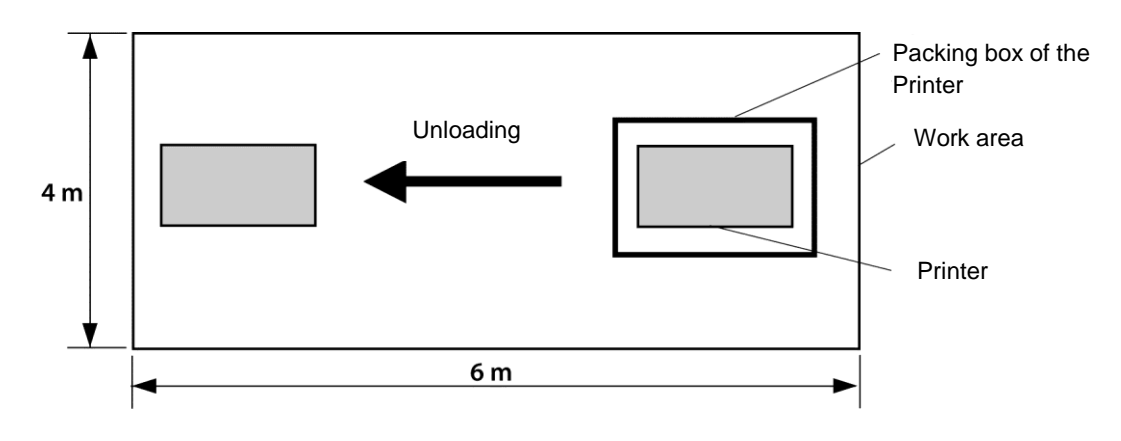

Figure 3.1 Unpacking work area

(3) Since the unpacking procedure is somewhat noisy, select an unpacking location in order to avoid disturbing work being performed nearby.

Chapter 3 Receive the shipment and set up the Printer in the final position

#### 3.1.2 Move the Printer

(1) Inspect the transfer route

Inspect the transfer route ahead of time and confirm that no obstacles are found on the route.

(2) Transfer

The packaged Printer weighs approximately 300kg (10582.2oz) for Basic Printer Model, and XXX kg for Multifunction Printer Model. So move it with a forklift or dolly. If the packaged Printer must be moved by hand, ensure that four to six people/persons/workers are available.

- (3) Important points regarding transfer
  - If the printer must be moved by hand, ensure the appropriate safety provisions.
  - When transferring the Printer, keep it as level as possible. If it must be tilted, do not tilt it 30° or more.
  - When bringing in the Printer, ensure not to damage existing equipment.

# 3.2 Unpack

After unloading and moving, remove the Printer from the box and check the contents.

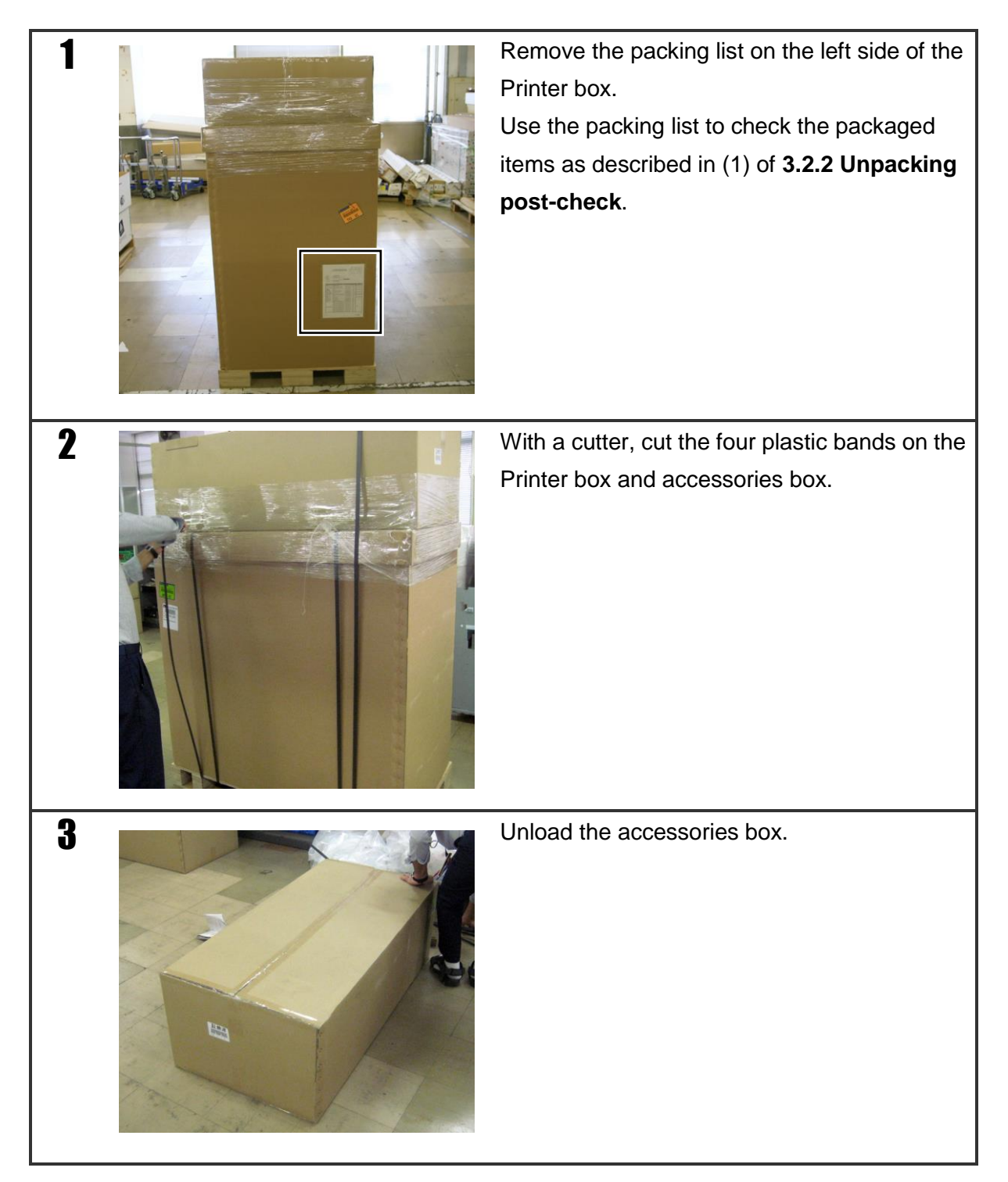

### 3.2.1 Unpacking procedure

Chapter 3 Receive the shipment and set up the Printer in the final position

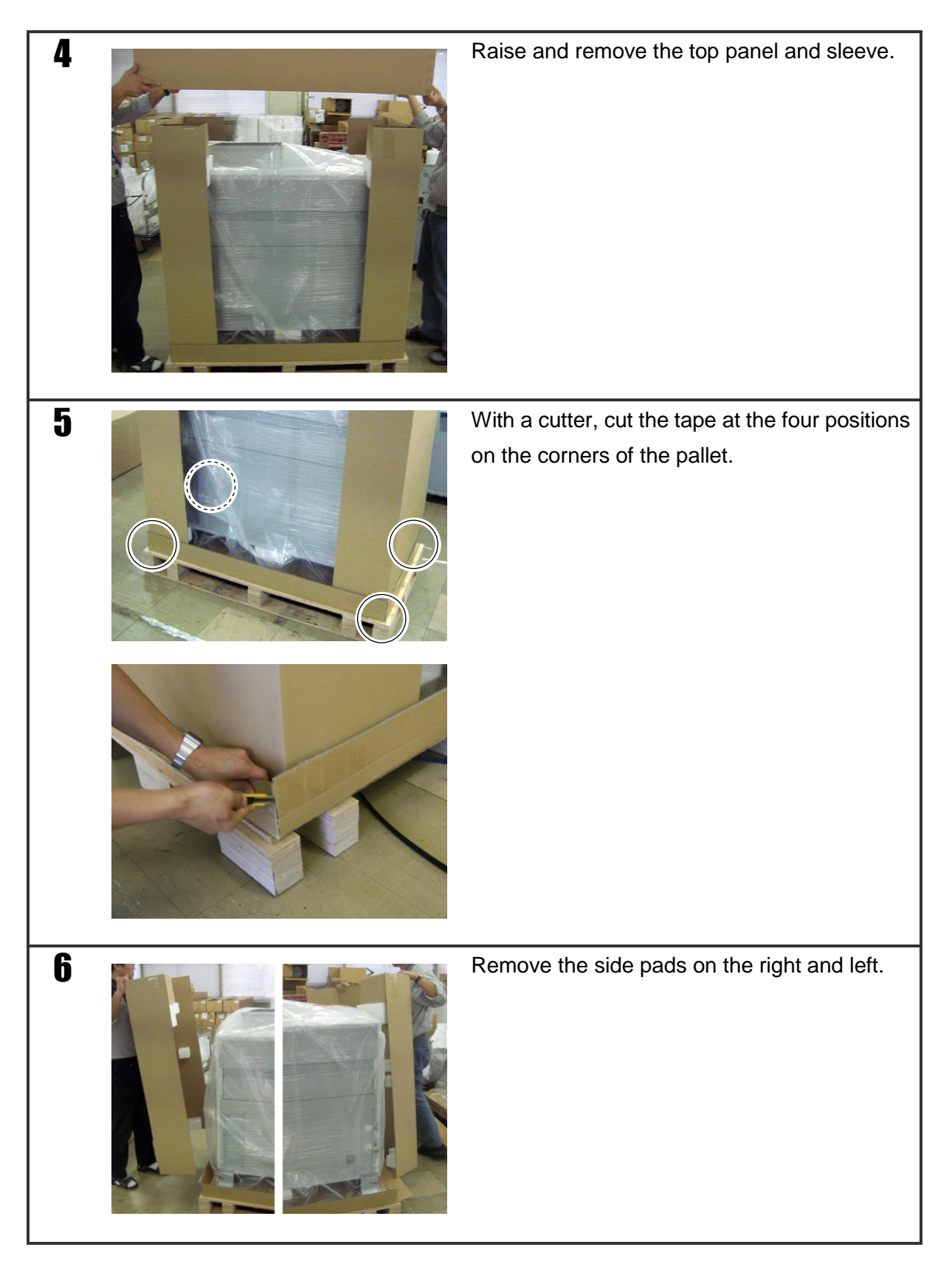

Chapter 4 Prepare the Printer

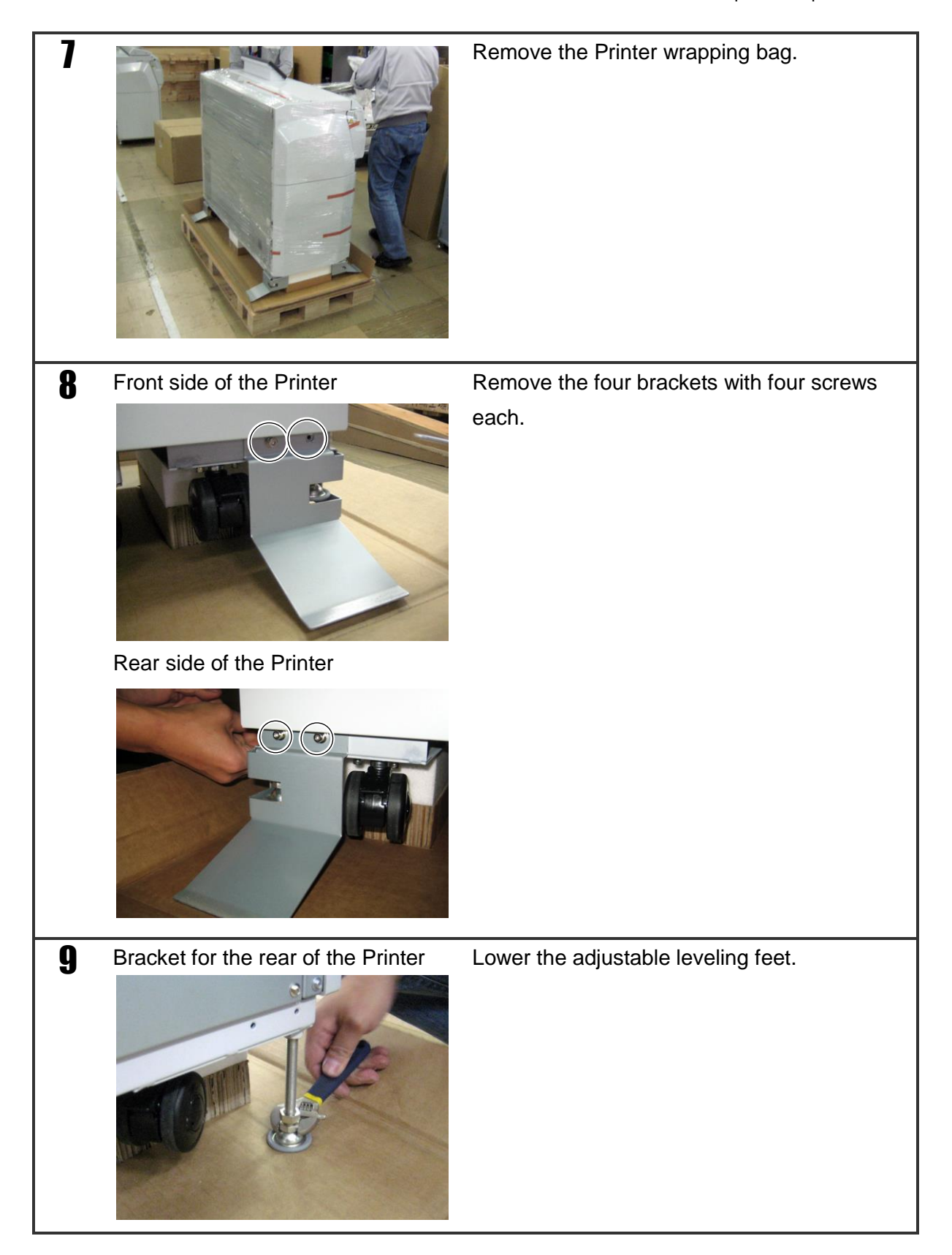

Chapter 3 Receive the shipment and set up the Printer in the final position

| 10 |                                         | Remove the three pedestals.                                                       |
|----|-----------------------------------------|-----------------------------------------------------------------------------------|
| 11 |                                         | Raise the adjustable leveling feet.                                               |
| 12 | Set ramps as the left photo shows. Then |                                                                                   |
|    |                                         | slowly move the Printer over the ramps.                                           |
|    | Caution                                 |                                                                                   |
| 7  |                                         | Do not open the roll paper drawers until the Printer is unloaded from the pallet. |
|    |                                         |                                                                                   |

#### 3.2.2 Unpacking post-check

After unpacking and cleaning up the unneeded packing and waste material, check the following.

(1) Check packaged items

With the packing list, check the items removed during unpacking, and ensure that no item is missing. If any item is missing, contact a service representative.

(2) Check damaged items

Check that no item has been damaged during transport. If any item is damaged, contact a service representative.

Chapter 3 Receive the shipment and set up the Printer in the final position

## 3.3 Move to the final position

After unpacking, when you move the Printer to another position, use a dolly or the Printer's casters.

Release the locks on the four casters and slowly push the Printer to move it.

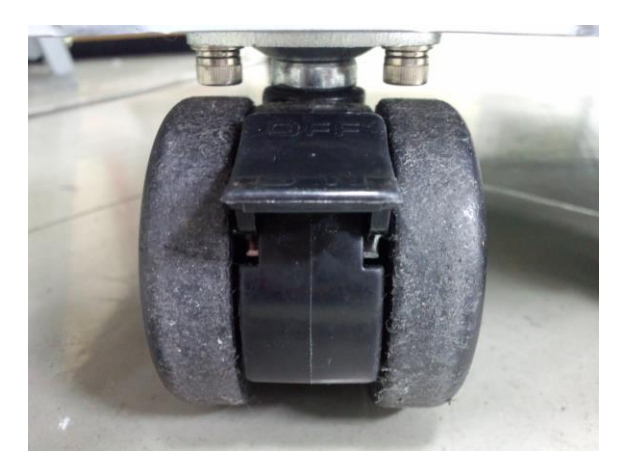

Do not move the Printer over an uneven surface, which may damage the casters. If the floor is uneven, lay a flat board on the floor or move the Printer with a dolly.

When moving the printer to a location not accessible using a dolly or the casters, repack the printer in its original package before moving it.

# 3.4 Hardware installation

After moving the Printer to the final position specified by the user, perform the following procedure to install the Printer. Before starting work, refer to the sections required to meet the specifications of the user site.

#### Cautions

Before supplying toner, be sure to turn on the Printer power.

### 3.4.1 Locate the Printer

After placing the Printer at the final position, lock all four casters of the Printer.

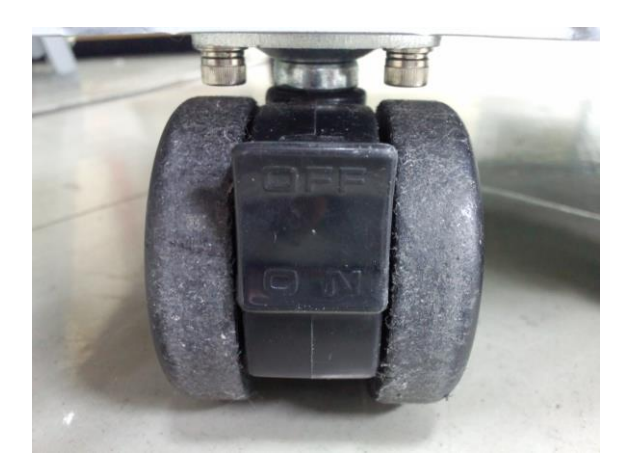

Chapter 3 Receive the shipment and set up the Printer in the final position

### 3.4.2 Adjusting leveling feet

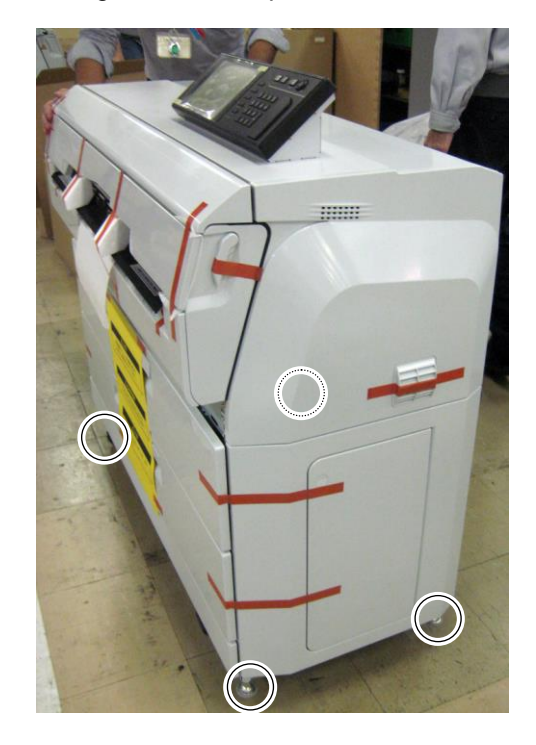

Adjust the height of the four leveling feet with the procedure below.

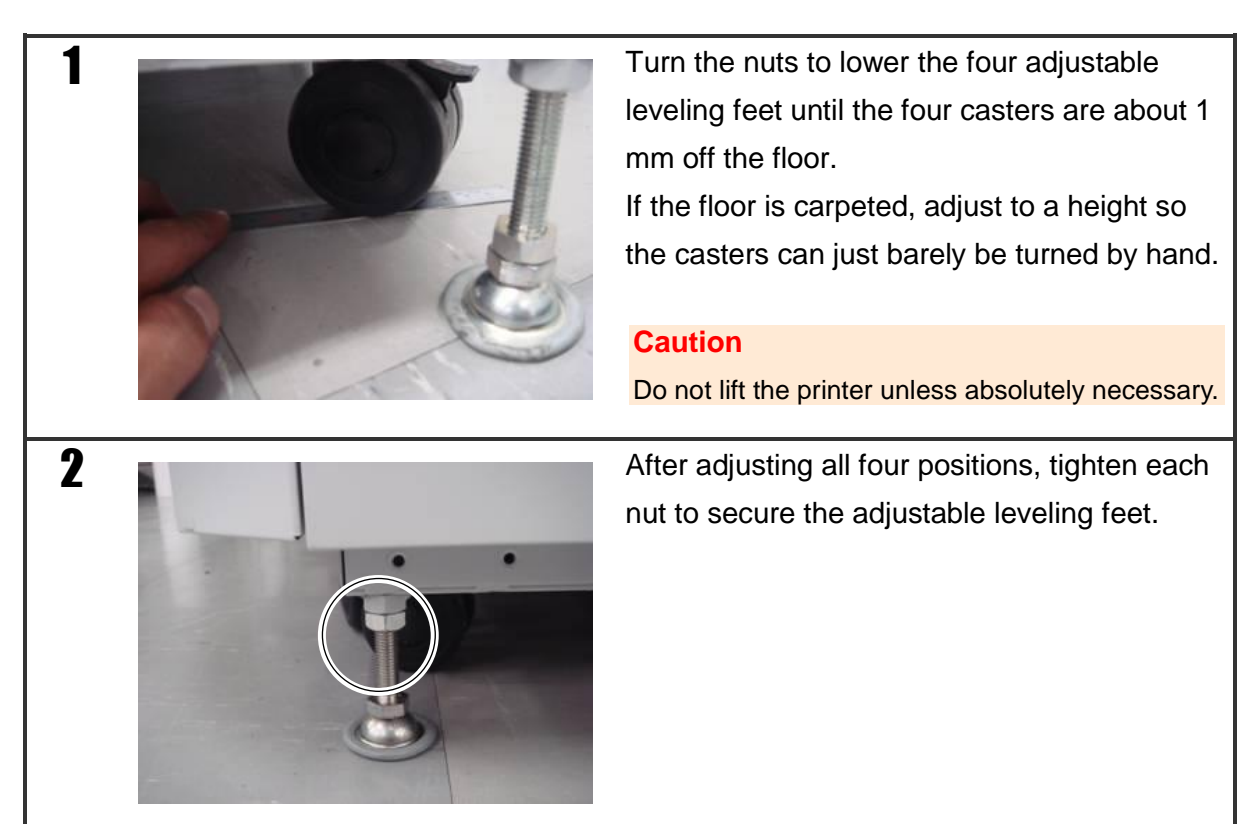

Chapter 4 Prepare the Printer

### 3.4.3 Remove any shock absorption materials and stabilizers

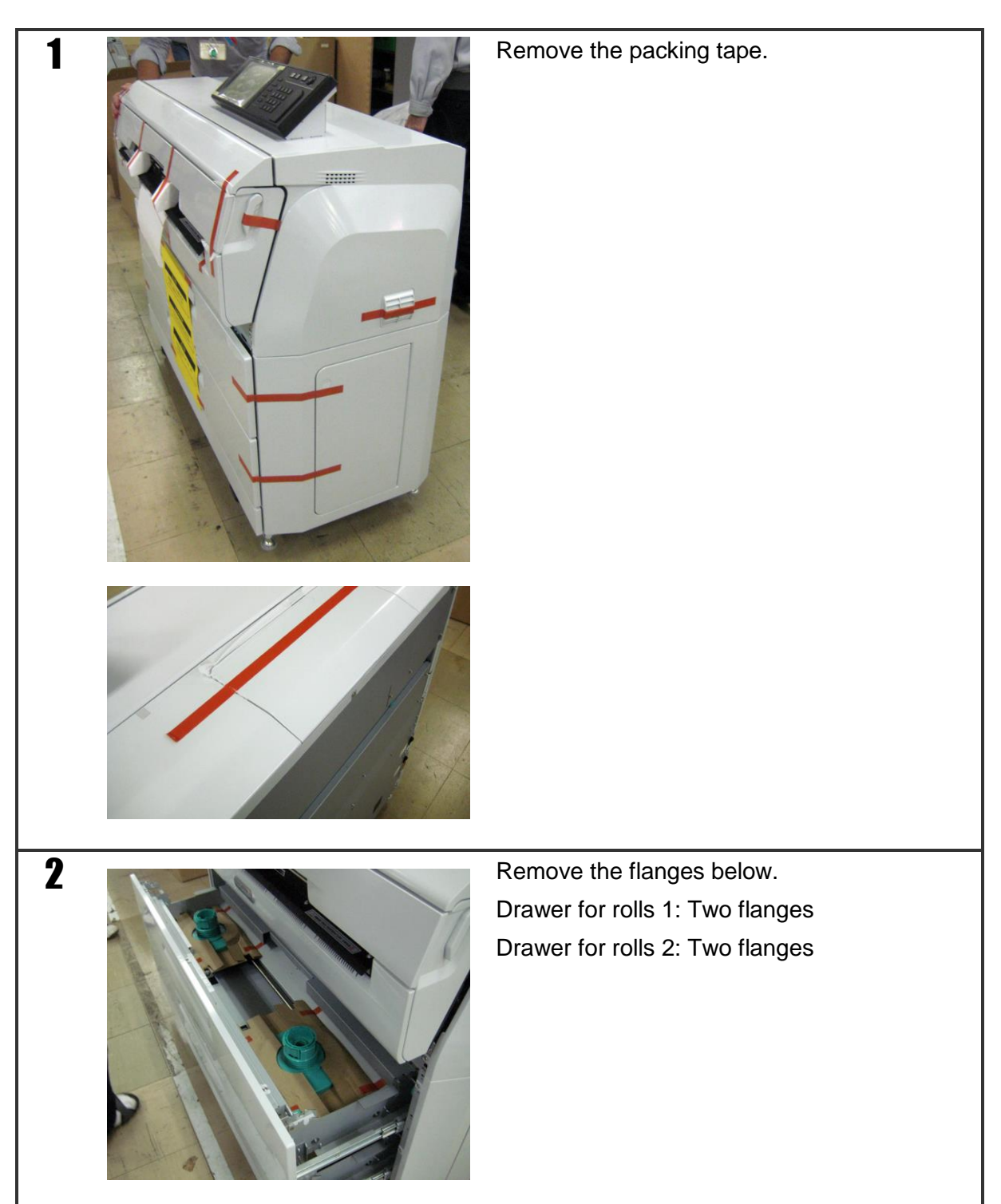

Chapter 3 Receive the shipment and set up the Printer in the final position

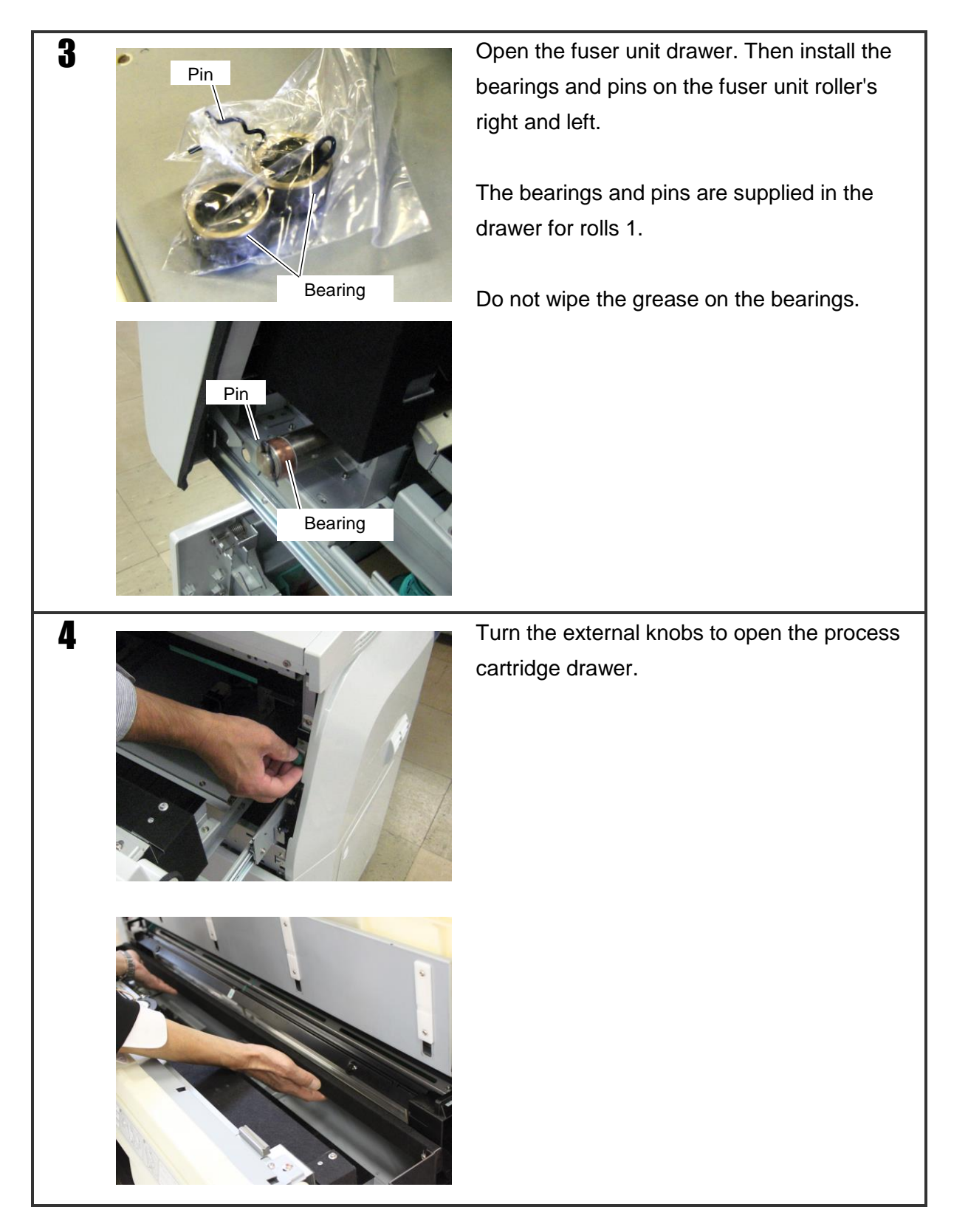

#### OKI Data Infotech Corporation CONFIDENTIAL Chapter 4 Prepare the Printer

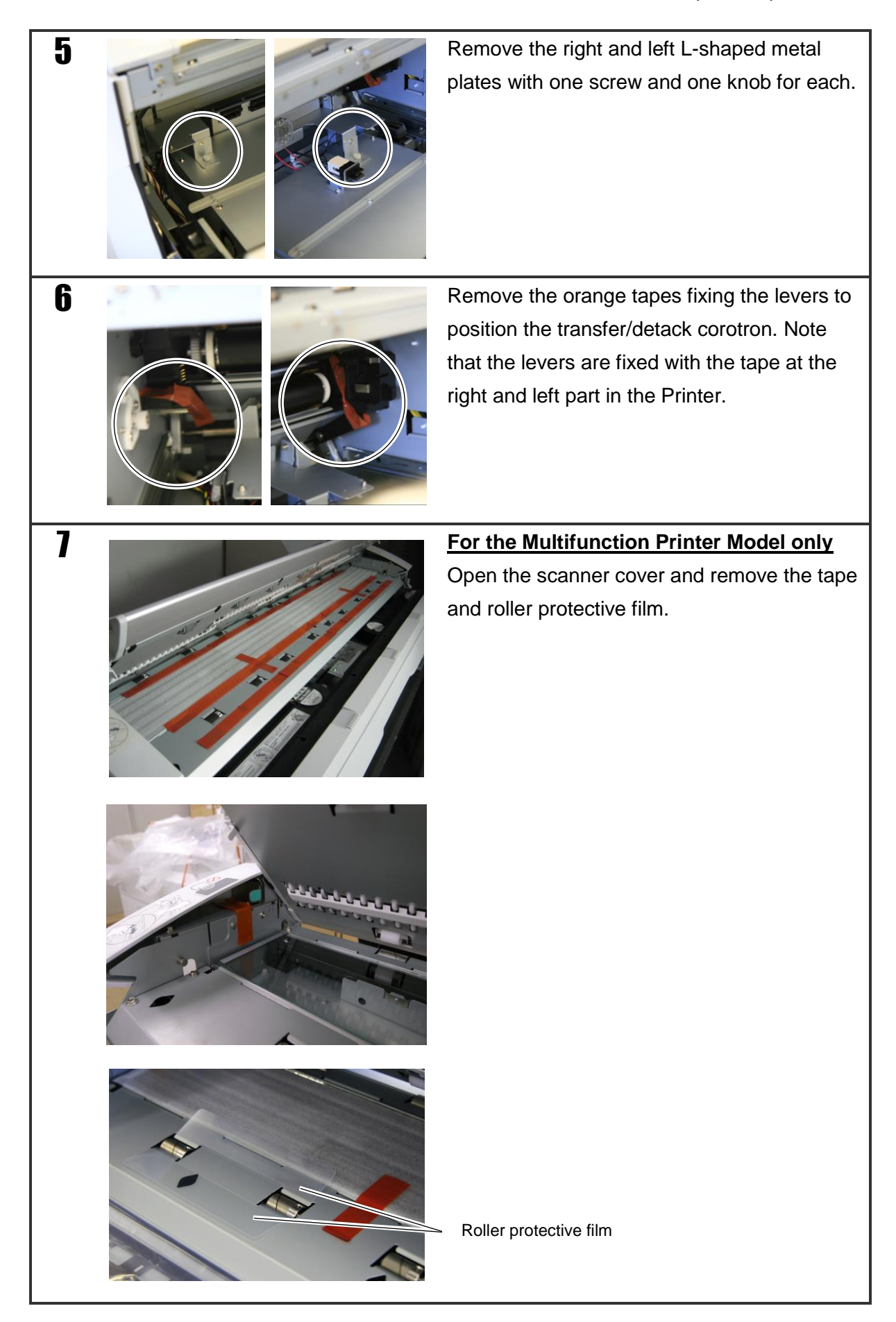

Chapter 3 Receive the shipment and set up the Printer in the final position

### 3.4.4 Remove the panel protective sheet

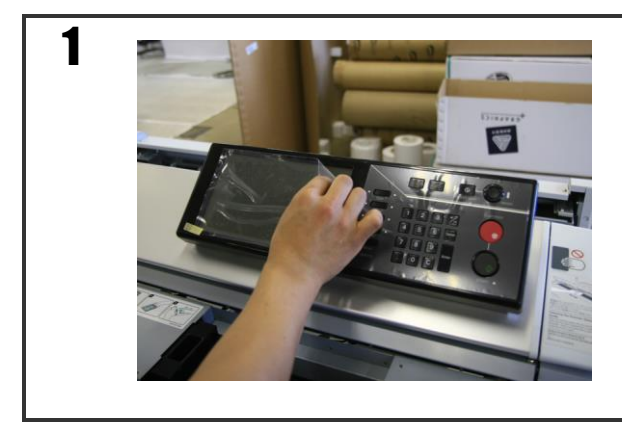

Remove the protective sheet attached to the surface of the panel.

### 3.4.5 Release the LED head and developer unit

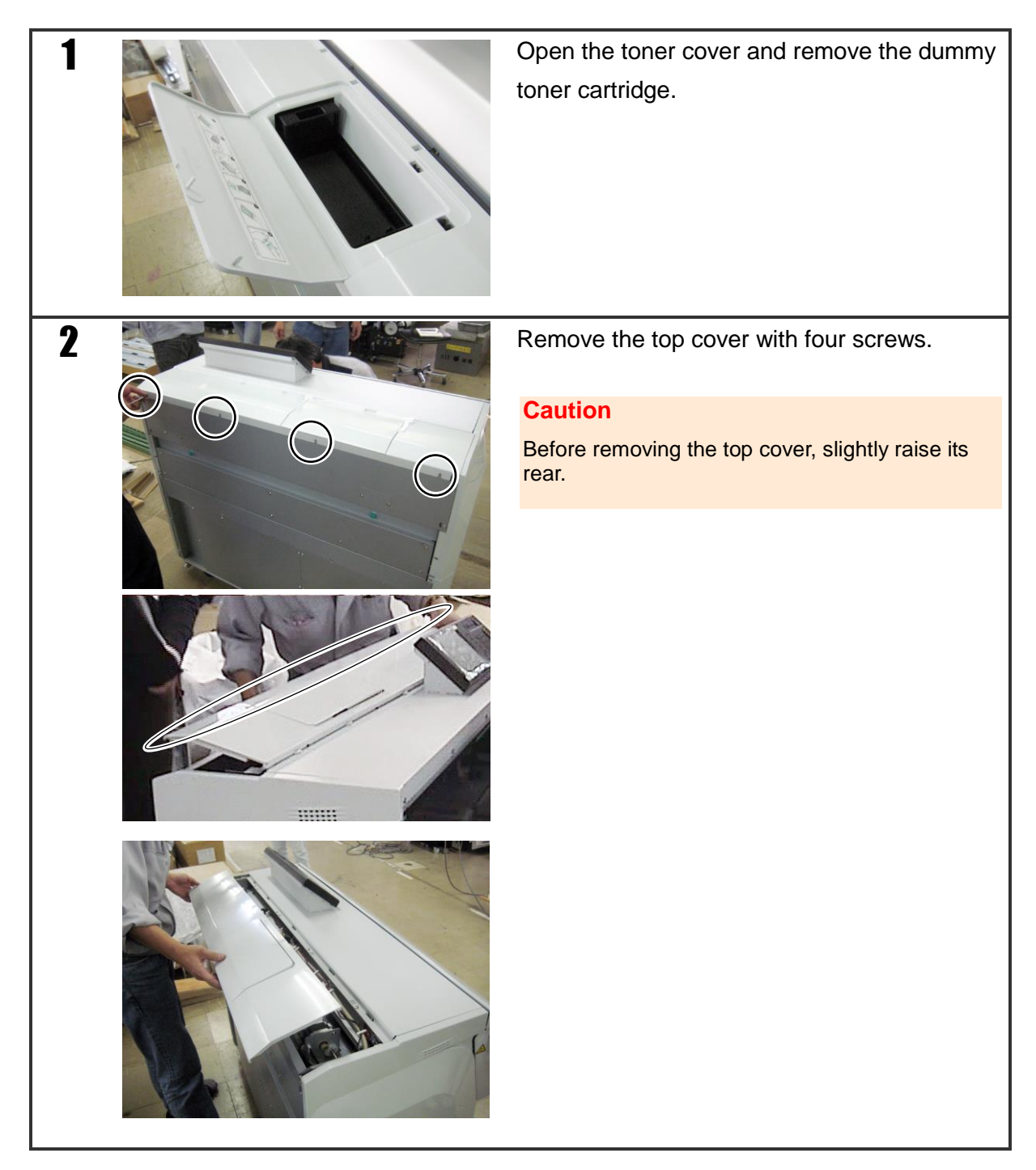
#### OKI Data Infotech Corporation CONFIDENTIAL

Chapter 3 Receive the shipment and set up the Printer in the final position

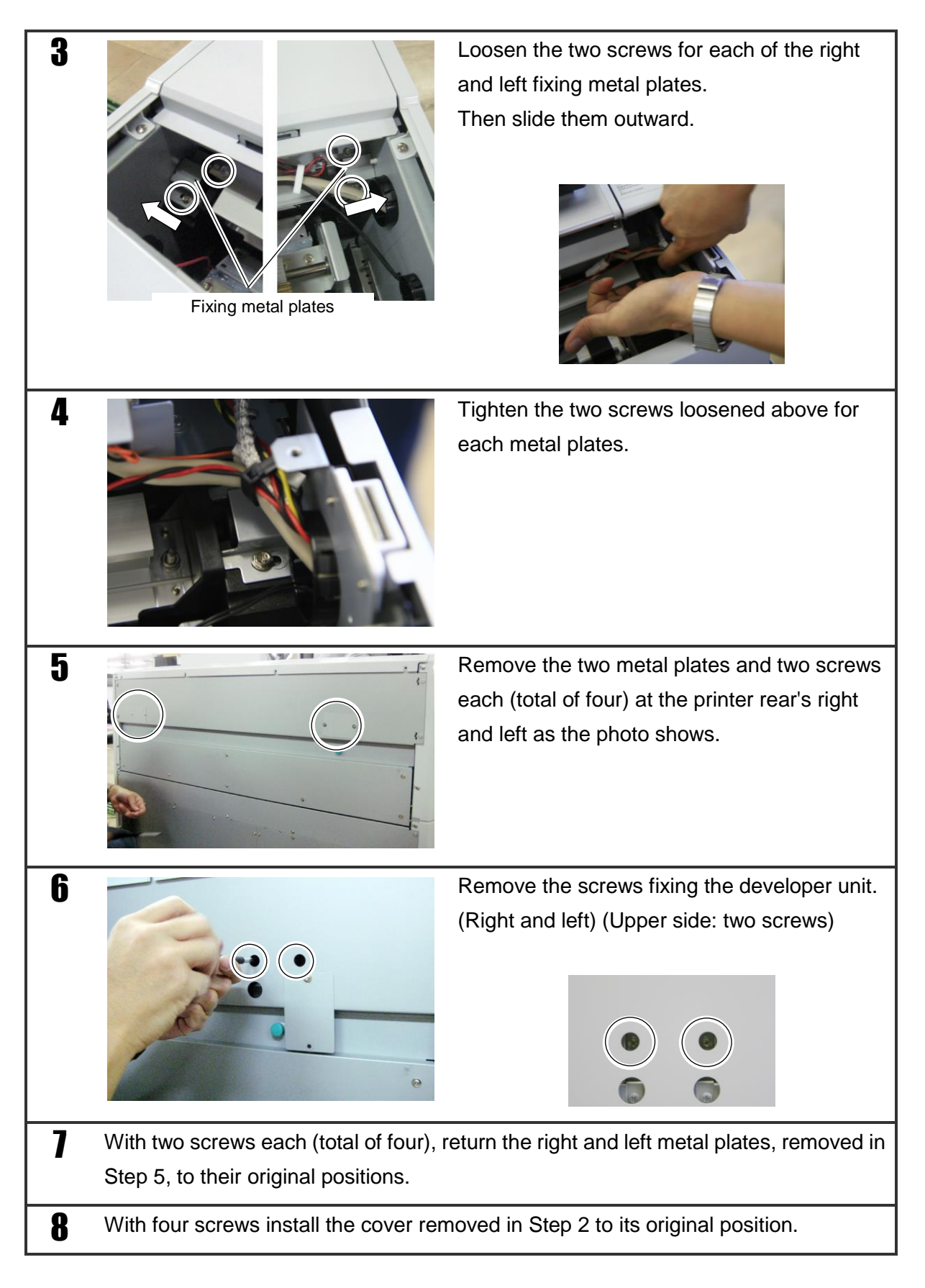

OKI Data Infotech Corporation CONFIDENTIAL Chapter 4 Prepare the Printer

#### 3.4.6 Attach the transfer/detach corotron

![](_page_37_Picture_2.jpeg)

#### OKI Data Infotech Corporation CONFIDENTIAL

Chapter 3 Receive the shipment and set up the Printer in the final position

![](_page_38_Figure_2.jpeg)

#### 3.4.7 Attach the process cartridge

![](_page_39_Picture_2.jpeg)

Attach the process cartridge.

For more details, see step 6 and later in **8.7 Replacing the process cartridge**.

#### 3.4.8 Attach the electrical box access cover

![](_page_39_Picture_6.jpeg)

Chapter 3 Receive the shipment and set up the Printer in the final position

#### 3.4.9 Attach the document table (Multifunction Printer Model only)

![](_page_40_Figure_3.jpeg)

**3** Prevent the screws from falling

To prevent the screws from falling inside the Printer, place a sheet of paper or cloth under the document table installation part, as shown in the figure below.

![](_page_41_Picture_3.jpeg)

![](_page_41_Picture_4.jpeg)

Prepare document table installation

4

Install the two plus socket head machine screws at the right and left sides of the Printer frame.

![](_page_41_Picture_7.jpeg)

![](_page_41_Picture_8.jpeg)

![](_page_41_Picture_9.jpeg)

Install the screws so that the space between the frame and the bearing surface of the screws is approximately 5 mm. Chapter 3 Receive the shipment and set up the Printer in the final position

5 Attach the document table

Hook the U-shaped grooves of the document table to the screws attached previously. Tilt the document table a little toward you to hook them easily.

![](_page_42_Picture_4.jpeg)

![](_page_42_Picture_5.jpeg)

![](_page_42_Picture_6.jpeg)

With the screws and the grooves hooked, lift the front edge of the document table up until it is perpendicular to the surface attached. Keep the document table in that position.

![](_page_42_Picture_8.jpeg)

![](_page_42_Picture_9.jpeg)

Tighten the right and left screws. However, to allow the document table to be moved to the right and left, loosen the two screws one turn from the fully tighten position.

![](_page_42_Picture_11.jpeg)

![](_page_43_Picture_1.jpeg)

Align the screw holes in the middle and secure with a screw (Hexagon plus socket head TP machine screw). As above, loosen the screw one turn.

![](_page_43_Picture_3.jpeg)

![](_page_43_Picture_4.jpeg)

Align the screw holes in the second position from the right and secure with a screw (Hexagon plus socket head TP machine screw).

As above, loosen the screw one turn.

![](_page_43_Picture_7.jpeg)

Align the screw holes in the second position from the left and secure with a screw (Hexagon plus socket head TP machine screw).

As above, loosen the screw one turn.

![](_page_43_Picture_10.jpeg)

Align the screw holes in the third position from the right and secure with a screw (Hexagon plus socket head TP machine screw). As above, loosen the screw one turn.

#### OKI Data Infotech Corporation CONFIDENTIAL

Chapter 3 Receive the shipment and set up the Printer in the final position

![](_page_44_Picture_2.jpeg)

Align the screw holes in the third position from the left and secure with a screw (Hexagon plus socket head TP machine screw). As above, loosen the screw one turn.

# Fully tighten all the seven screws that have been loosened one turn to secure.

![](_page_44_Picture_5.jpeg)

Remove the two brackets on the right and left keeping the document table at an angle. The document table installation procedure is complete.

![](_page_44_Picture_7.jpeg)

![](_page_44_Picture_8.jpeg)

Attach the right and left original width guides.

![](_page_44_Picture_10.jpeg)

![](_page_44_Picture_11.jpeg)

### 3.4.10 Attach the original output guide (Multifunction Printer Model only)

![](_page_45_Picture_2.jpeg)

#### 3.4.11 Connect the power cord

1

Connect the power cord at the rear of the Printer to the AC outlet.

Chapter 3 Receive the shipment and set up the Printer in the final position

#### 3.4.12 Power on the Printer / Supply the toner

The Printer has two power switches. The main power switch is on the bottom left when viewed from behind the Printer, and the **POWER** button is on the operation panel.

Normally, keep the main power switch on, and turn the Printer's power on or off by pressing **POWER** on the operation panel.

![](_page_46_Picture_5.jpeg)

Chapter 4 Prepare the Printer

![](_page_47_Figure_2.jpeg)

#### OKI Data Infotech Corporation CONFIDENTIAL

Chapter 3 Receive the shipment and set up the Printer in the final position

![](_page_48_Picture_2.jpeg)

## Chapter 4 Prepare the Printer

After installing the Printer, installing options, and supplying consumables, set up the Printer's parameters to meet the user's operating conditions.

Change the original parameter settings, that is the factory default settings, only at the user's request.

To prepare the Printer, specify the parameters below with the Printer's operation panel.

- (1) Set the parameters for the system settings
  - Network settings
- (2) Set the common parameters for the Printer's engine
  - Time settings to enter power save mode
  - Settings for the top cut timer
  - Settings for top cut at door open
  - Print density settings
- (3) Set the types of the paper to be installed at Roll 1, Roll 2
  - Roll 1 (Plain paper, tracing paper, or film)
  - Roll 2 (Plain paper, tracing paper, or film)

To enable the parameter setting operation, press **MENU** on the operation panel.

To set the menu for the maintenance personnel, enter the password, as the menu is not opened to the users.

- 1. Press **MENU** to display the menu top screen.
- 2. Press the following buttons on the operation panel in the following order.

```
Enter -> Cancel -> Enter -> Enter
```

If the operation is performed correctly, the password entry screen is displayed.

3. Enter the login name and password.

The two following login names and passwords are available to maintenance personnel. Both have exactly the same function.

< First name and password >

Login Name: maintenance

| Password: | tktk2010 |
|-----------|----------|

< Second name and password >

| Login Name: | t2t2 |
|-------------|------|
|-------------|------|

Password: **12325802** 

4. Press Enter.

| inter you | r login name and passw | ord.        |  |
|-----------|------------------------|-------------|--|
|           | Privilege Level        | Maintenance |  |
|           | Login Name             | maintenance |  |
|           | Password               | ****        |  |

Figure 4.1 Password entry screen

#### Notes

- $\diamond$  The entered password is displayed as eight fixed asterisks.
- $\diamond$  If the login name and password are correct, the display level switches.
- $\diamond$  If the login name or password is incorrect, the display level does not switch.
- Note that the maintenance mode is ended only when the panel displays the standby screen.

Chapter 3 Receive the shipment and set up the Printer in the final position

The following operations are the same as the operations on the user menu.

After completing the settings, press **Enter** to return to the standby condition. Maintenance mode is automatically exited.

For the remaining operations, see the User's Manual for Basic Printer Operation .

# Chapter 5 Confirm the Printer operation without connecting to a computer

After completing set up and putting the Printer in the printable state, check the Printer operation without connecting to a computer.

- Print System Settings

Print system settings is performed with the Function menu.

## Chapter 6 Connecting the interface cables

After confirming operation by setting up the Printer and by printing the setup list offline, connect the interface cables.

#### **Cautions**

Before connecting or removing the interface cables, always turn off the power of the Printer and connected devices.

## 6.1 Configuration

![](_page_54_Figure_2.jpeg)

Figure 6.1 shows the configuration of the system connection available with the Printer.

Figure 6.1 System connection configuration

## 6.2 Interface cables

The following interface cable may be necessary depending on the usage conditions of the Printer interface.

- Ethernet interface: Ethernet cable (category 5e or higher)

The user must acquire a cable that meets the specifications of the connecting computer.

## 6.3 Connection method

#### Cautions

Before connecting or removing the interface cables, always turn off the power of the Printer and connected devices.

Using an interface cable, connect the interface connectors at the lower right of the rear side of the Printer and the corresponding connector on the connecting computer.

Since cable types and cable destinations differ depending on the connection configuration of the Printer, confirm that the cables meet the connection specifications (see Figure 6.2).

![](_page_56_Figure_6.jpeg)

Ethernet: IEEE 802.3ab, IEEE 802.3u or IEEE 802.3 compatible Ethernet interface (1000BASE-T, 100BASE-TX or 10BASE-T) 8-pin modular jack connector (RJ-45)

Figure 6.2 Ethernet connector positions

# Chapter 7 Confirm system-wide operation and complete the hardware installation

After connecting the Printer and computer with an interface cable, check the entire system operation and ensure the Printer's installation conditions.

Chapter 7 Confirm system-wide operation and complete the hardware installation

### 7.1 Confirm system-wide operation

Check the entire system operation following the procedure below.

- Turn on the power of the Printer.
  The panel displays the standby screen.
- (2) Ask the user to start the connected computer and to confirm that no issue is found with the computer.
- (3) Ask the user to send data from each Ethernet-connected computer, and confirm that the Printer prints correctly.
- (4) By confirming that the Printer prints correctly, complete the operation confirmation.
  - If the Printer does not print correctly, again check the entire system operation again by:
    - Asking the user to recheck the connected computers' settings; and
    - Rechecking the Printer's settings.

If an error message appears, follow the instructions displayed to solve the problem.

Chapter 7 Confirm system-wide operation and complete the hardware installation

## 7.2 Ensure the Printer's installation conditions

After confirming normal operation of the Printer, recheck the Printer's installation conditions below to complete the hardware installation.

- (1) Check that the cables are connected securely and placed out of the way.
- (2) Check that the Printer is level and stably supported by the casters.
- (3) Check that no unnecessary item is left inside the Printer.

After the checks listed above, confirm that all the doors and covers of the Printer are closed.

#### Cautions

Before turning off the power of the Printer, receive confirmation from the user representative.

## Chapter 8 Handover

After hardware installation is complete, perform the contents of this chapter while describing it to the user. See Appendix C, which contains a list of frequently asked questions (FAQ).

## 8.1 Using this chapter

The following icons used in this chapter indicate the description method to the user.

| lcon                                                                                                    | Meaning                           |
|----------------------------------------------------------------------------------------------------|-----------------------------------|
|                                                                                                    | Performed by the service engineer |
| in the second second se | Important point                   |
|                                                                                                    | Verbally described to the user    |

## 8.2 Turning the power on and off $\mathfrak{P}$

![](_page_61_Picture_2.jpeg)

#### Turning On the power

![](_page_61_Picture_4.jpeg)

Turning Off the power

![](_page_61_Picture_6.jpeg)

## 8.3 Mode buttons

The mode buttons correspond to each mode operations.

![](_page_62_Picture_3.jpeg)

# 8.4 Replace paper

To prevent the flanges from breaking, carefully place the flanges on the ground.

 $\frac{1}{2}$  To prevent the flanges from splitting, avoid tightening the flanges too strongly.

![](_page_63_Picture_4.jpeg)

![](_page_63_Picture_5.jpeg)

![](_page_63_Picture_6.jpeg)

![](_page_64_Picture_1.jpeg)

Insert the ends of the paper flange into the roll paper tube fully, and then turn the knobs to **CLOSE** to secure them.

![](_page_64_Picture_3.jpeg)

Move the flange guides.

![](_page_64_Figure_5.jpeg)

![](_page_64_Picture_6.jpeg)

#### OKI Data Infotech Corporation CONFIDENTIAL Chapter 8 Handover

![](_page_65_Picture_1.jpeg)

Insert the end of the roll paper inside the paper inlet.

![](_page_65_Picture_3.jpeg)

Turn the paper feed knob and feed the roll paper so that its top protrude from the Printer by approximately 60 cm.

Feed out the roll paper by 60 cm (23.62 inches). If the paper is not fed sufficiently, the tape paste will adhere to the drum and other parts, which causes paper jams, etc. 60cm (23.62 inches)

![](_page_65_Picture_6.jpeg)

While holding the end of the roll paper, cut the paper with the cutter.

## OKI Data Infotech Corporation CONFIDENTIAL

Chapter 8 Handover

![](_page_66_Figure_2.jpeg)

# 8.5 Supply toner

![](_page_67_Figure_2.jpeg)

![](_page_67_Figure_3.jpeg)

![](_page_67_Figure_4.jpeg)

#### OKI Data Infotech Corporation CONFIDENTIAL

Chapter 8 Handover

![](_page_68_Figure_2.jpeg)

![](_page_68_Figure_3.jpeg)

![](_page_68_Figure_4.jpeg)

![](_page_68_Figure_5.jpeg)

#### OKI Data Infotech Corporation CONFIDENTIAL Chapter 8 Handover

![](_page_69_Figure_1.jpeg)

![](_page_69_Figure_2.jpeg)

| 9 | Continue to supply the toner for a total of three cartridges (only during the installation). |
|---|----------------------------------------------------------------------------------------------|
|   | For the second and third cartridges, wait until                                              |
|   | the supply of the previous cartridge is                                                      |
|   | complete and the WARMING UP message                                                          |
|   | has disappeared.                                                                             |
|   |                                                                                              |

# 8.6 Replace the waste toner bottle

![](_page_70_Figure_2.jpeg)

![](_page_70_Figure_3.jpeg)

![](_page_70_Picture_4.jpeg)

#### OKI Data Infotech Corporation CONFIDENTIAL

Chapter 8 Handover

![](_page_71_Picture_2.jpeg)

![](_page_71_Picture_3.jpeg)

Remove the new waste toner bottle from its packaging.

![](_page_71_Picture_5.jpeg)

Attach the cap of the new waste toner bottle on to the waste toner bottle containing the waste toner.

![](_page_71_Picture_7.jpeg)

- (1) Insert the opening of the waste toner
  bottle into the waste toner opening of the
  Printer, raise the bottle slightly, and then
  insert the bottle.
- (2) Let the bottle fall to the bottom surface of the Printer and stabilize it.
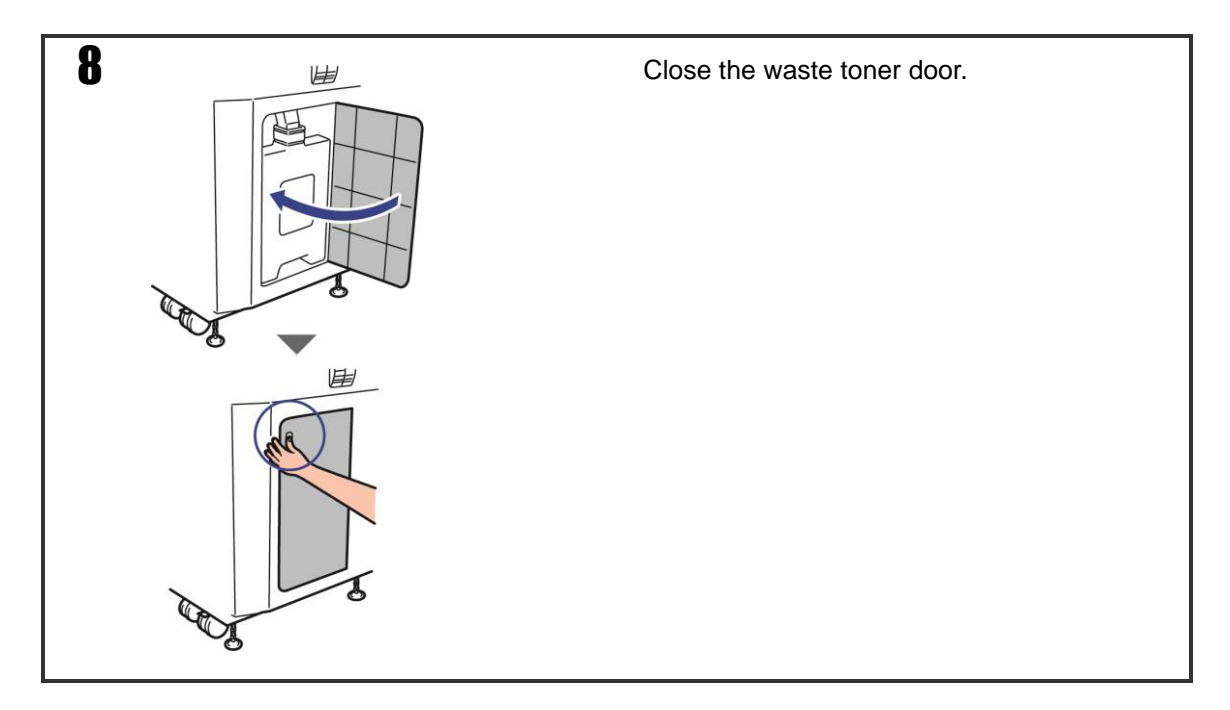

## 8.7 Replace the process cartridge

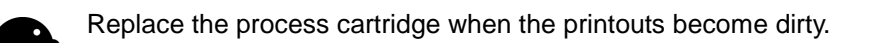

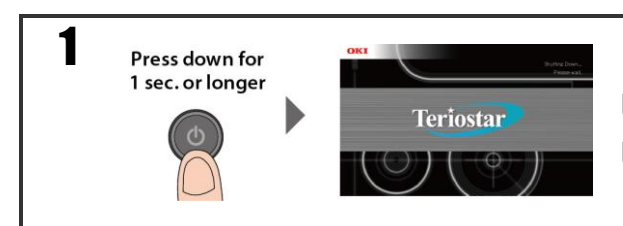

Press the **POWER** button on the operation panel for more than 1 second to turn off the power.

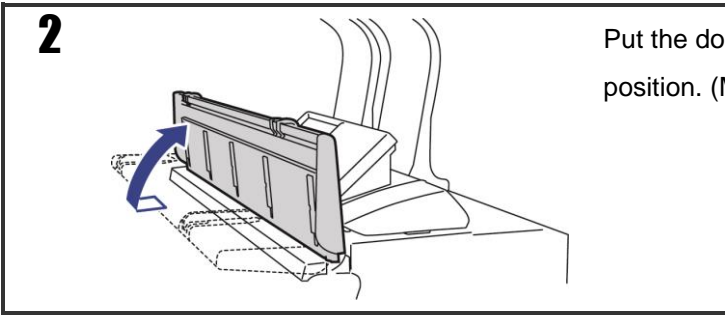

Put the document table in the vertical position. (Multifunction Printer Model only)

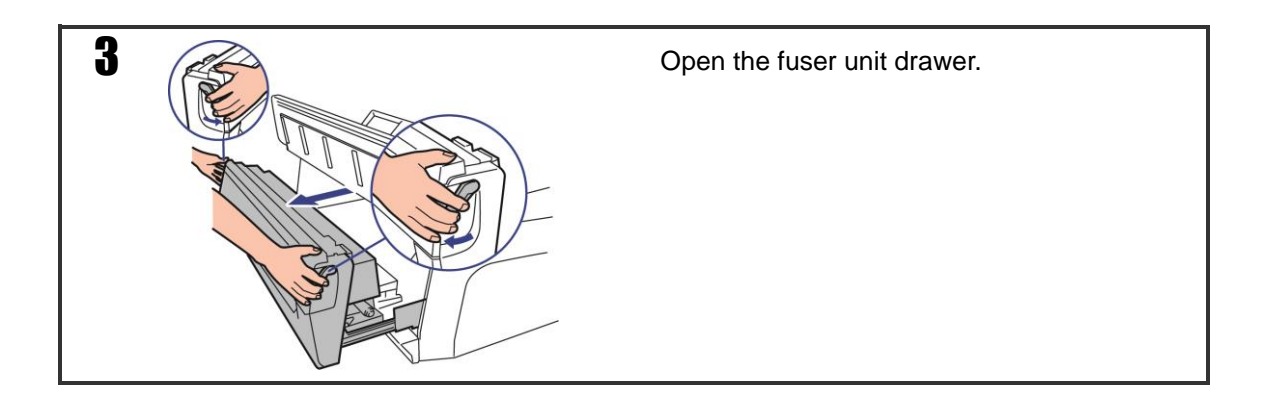

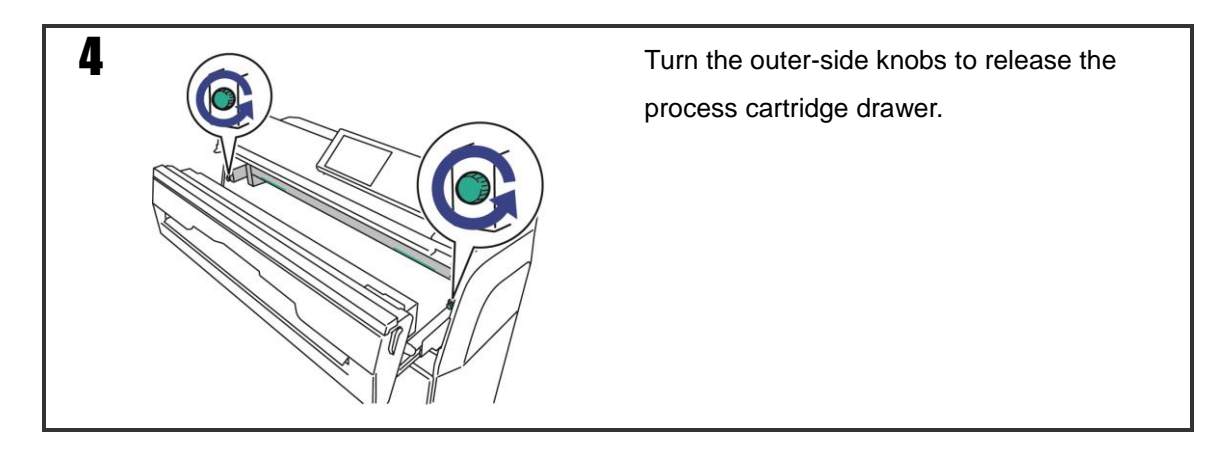

Chapter 8 Handover

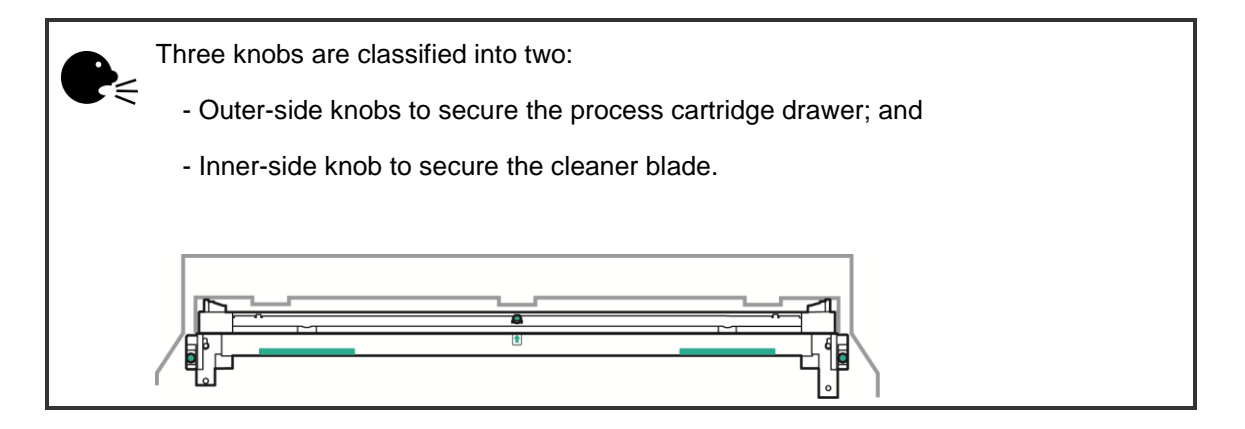

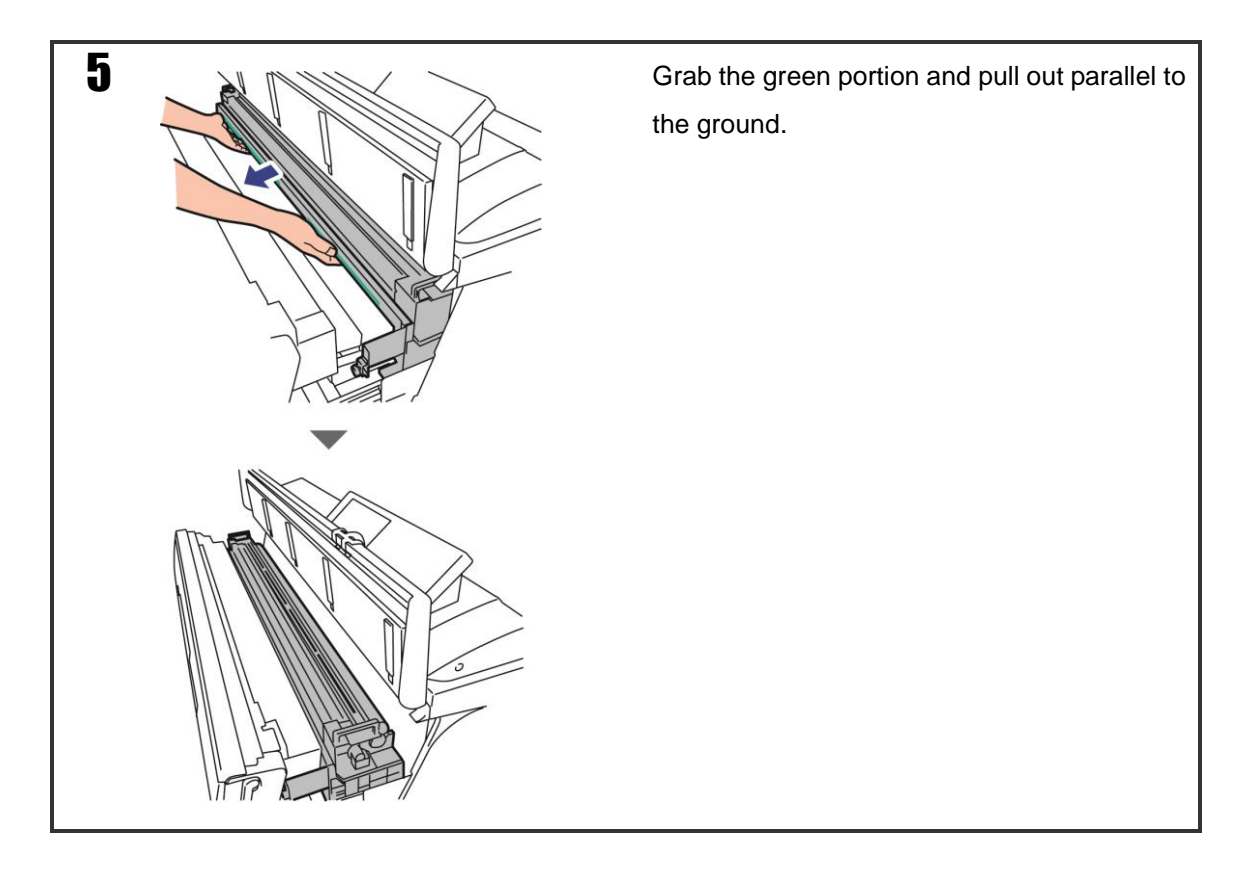

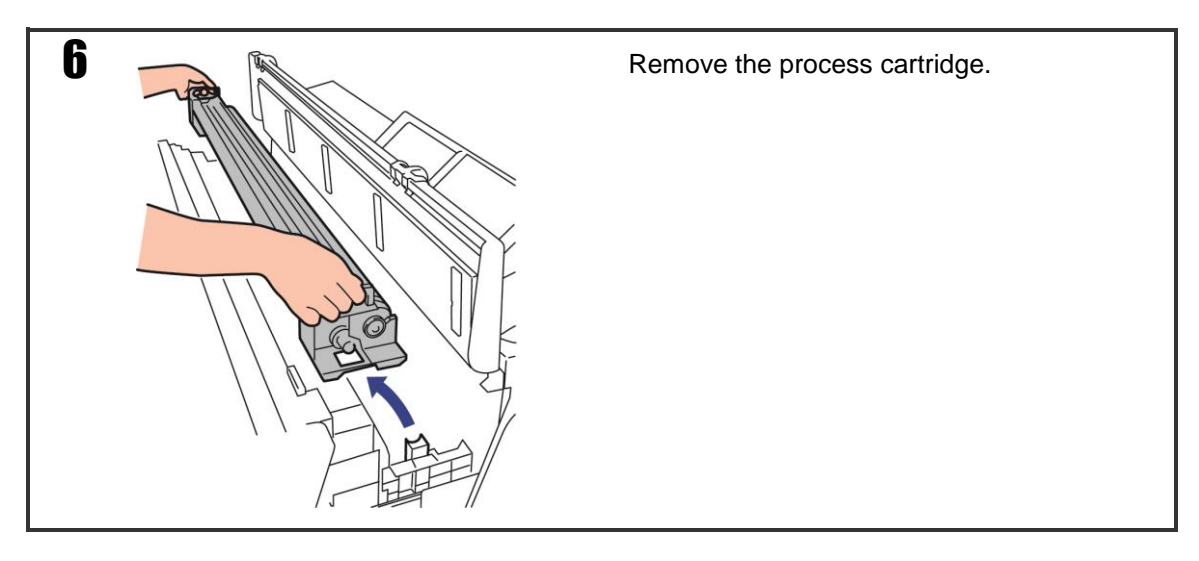

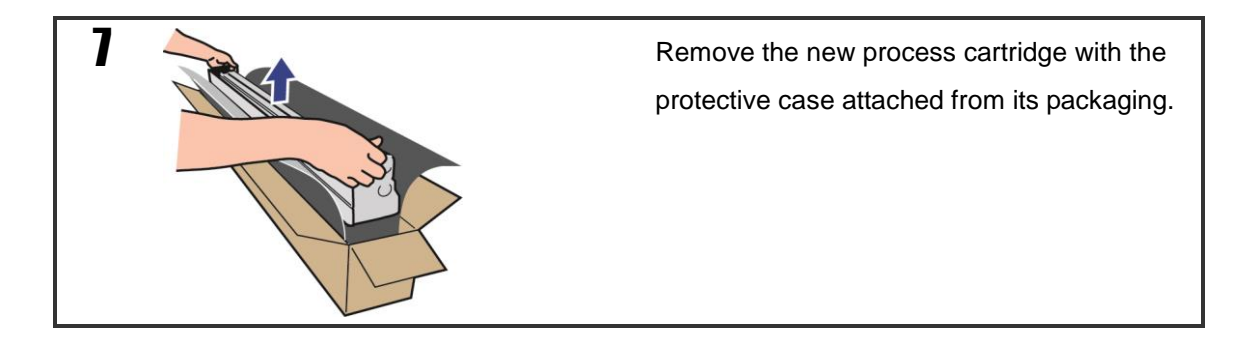

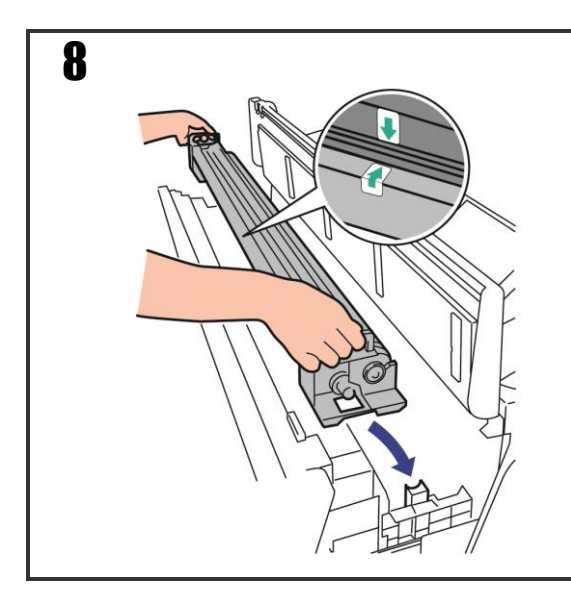

Attach the new process cartridge.

With the protective case still attached, install the cartridge so that its green label matches the Printer's green label.

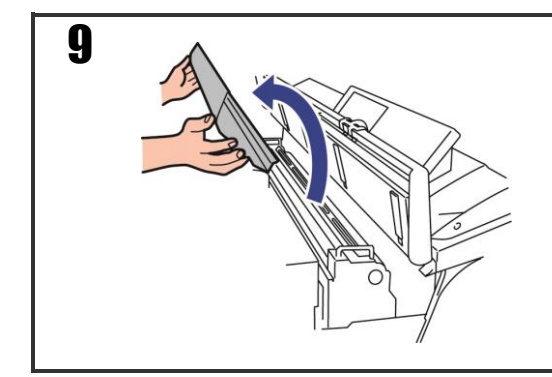

Remove the protective case of the process cartridge.

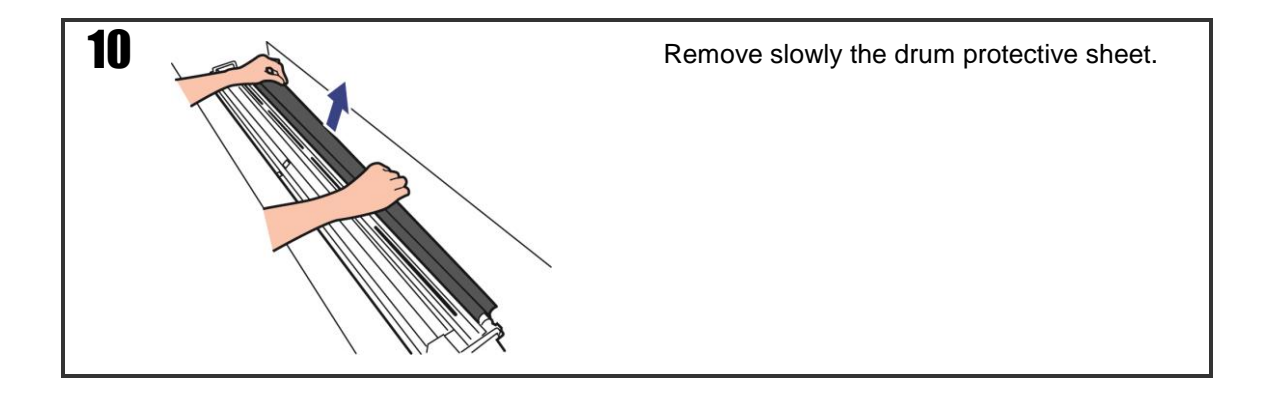

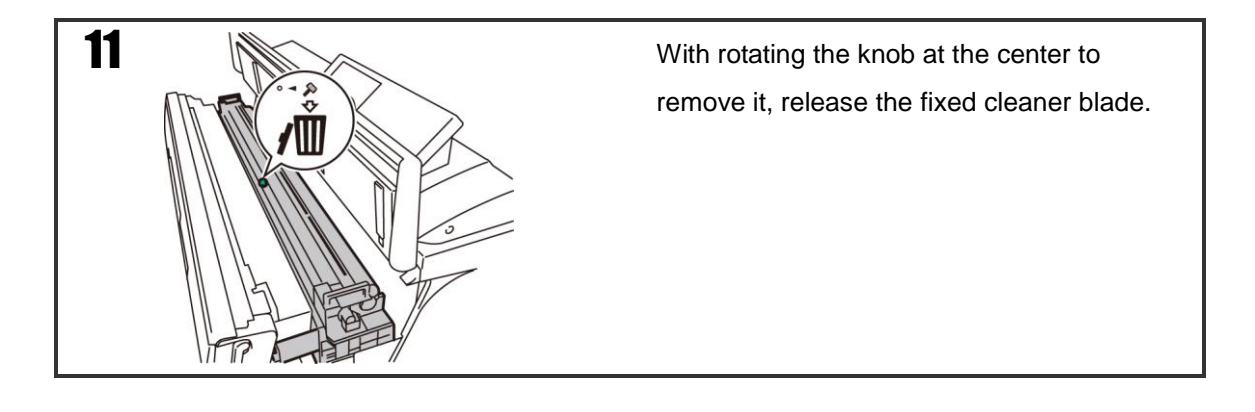

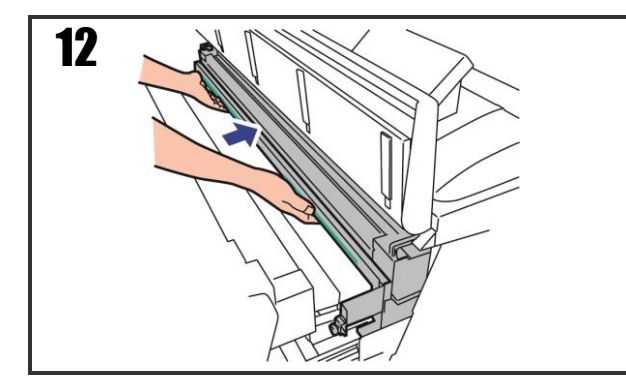

Close the process cartridge drawer.

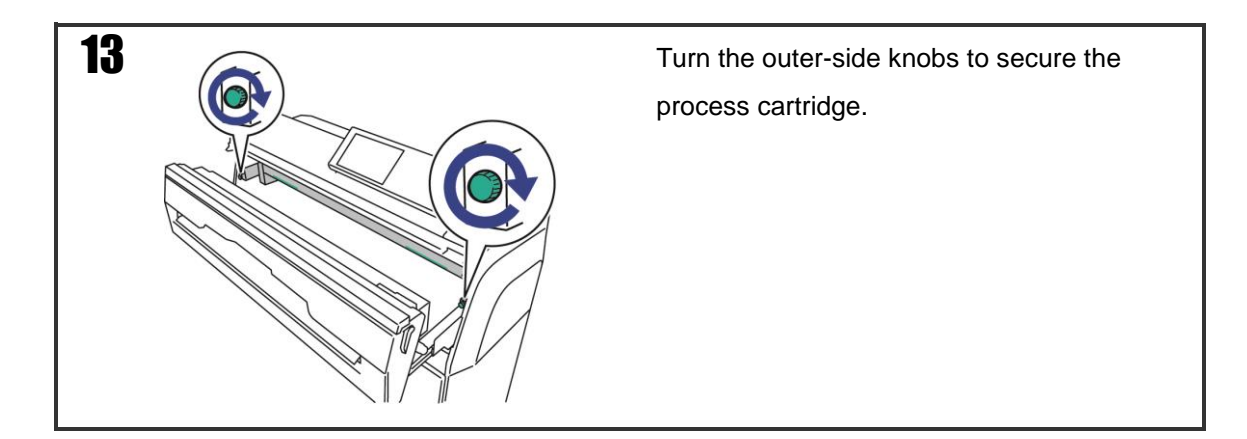

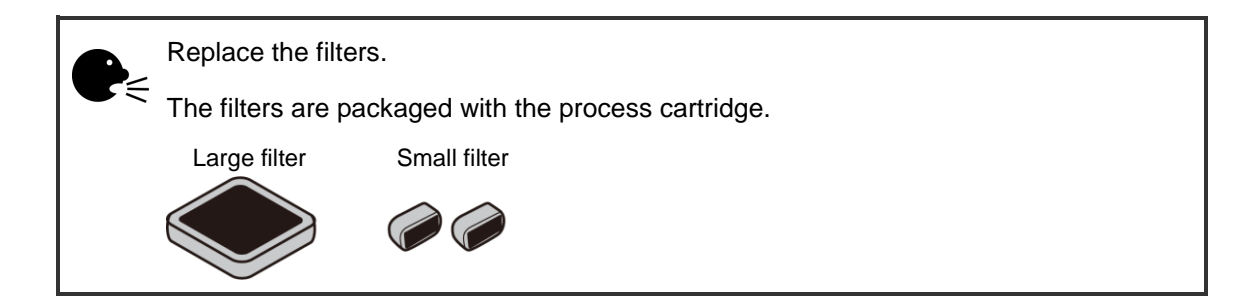

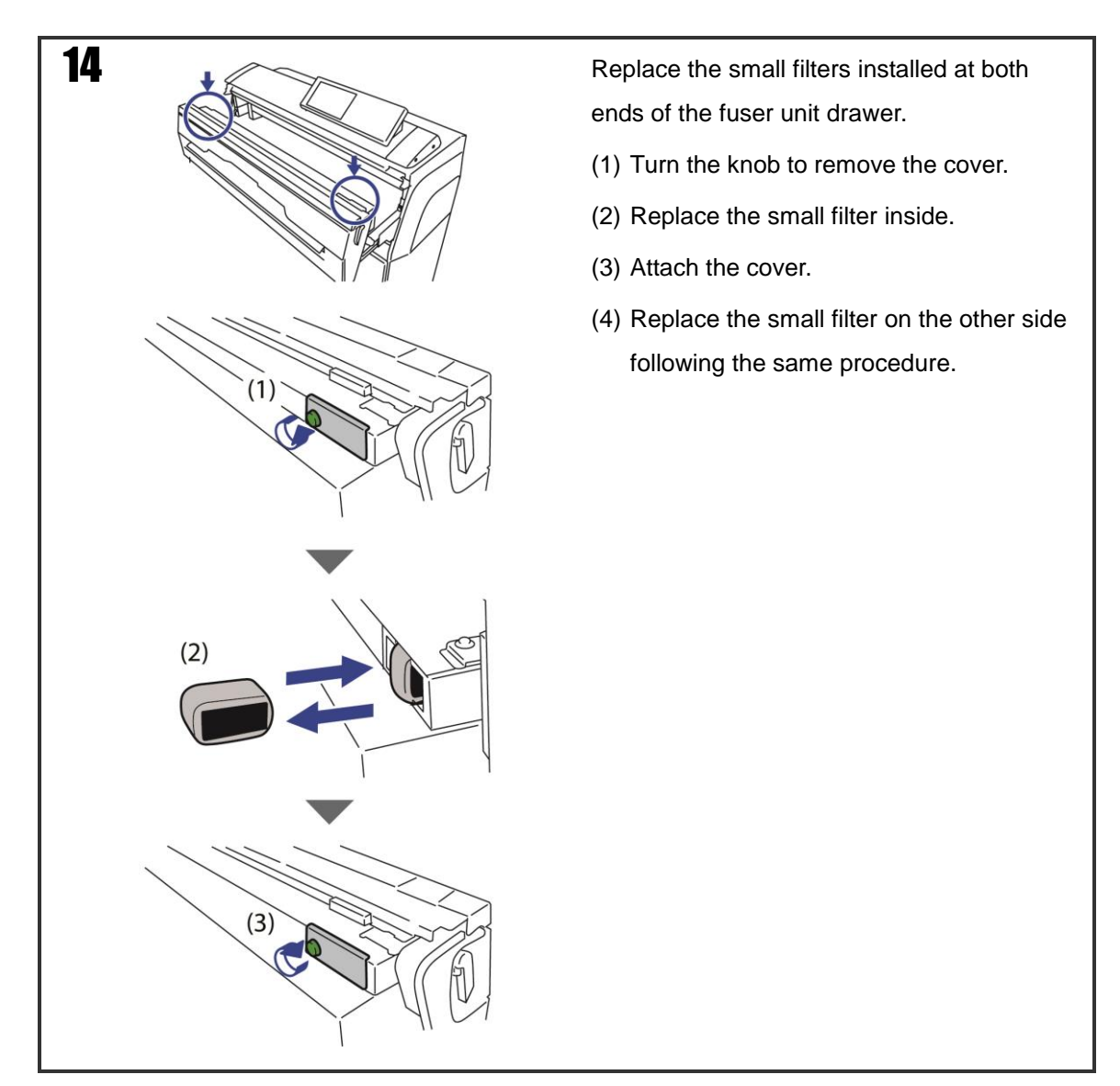

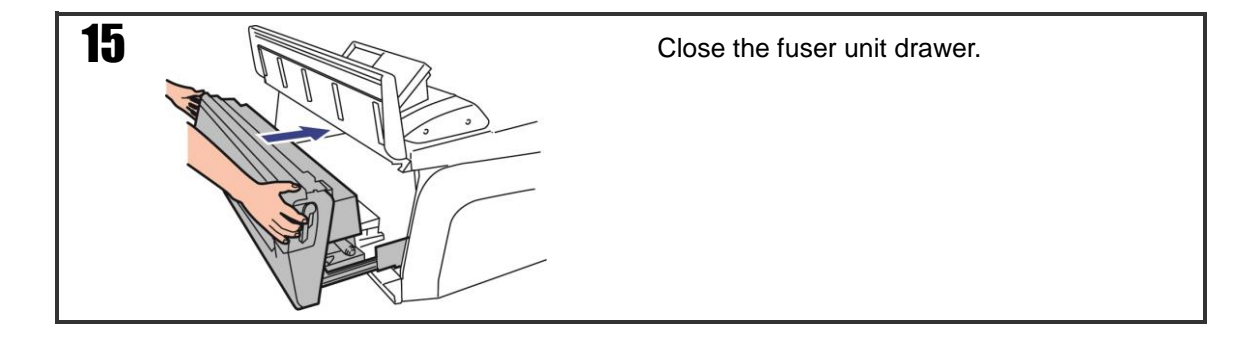

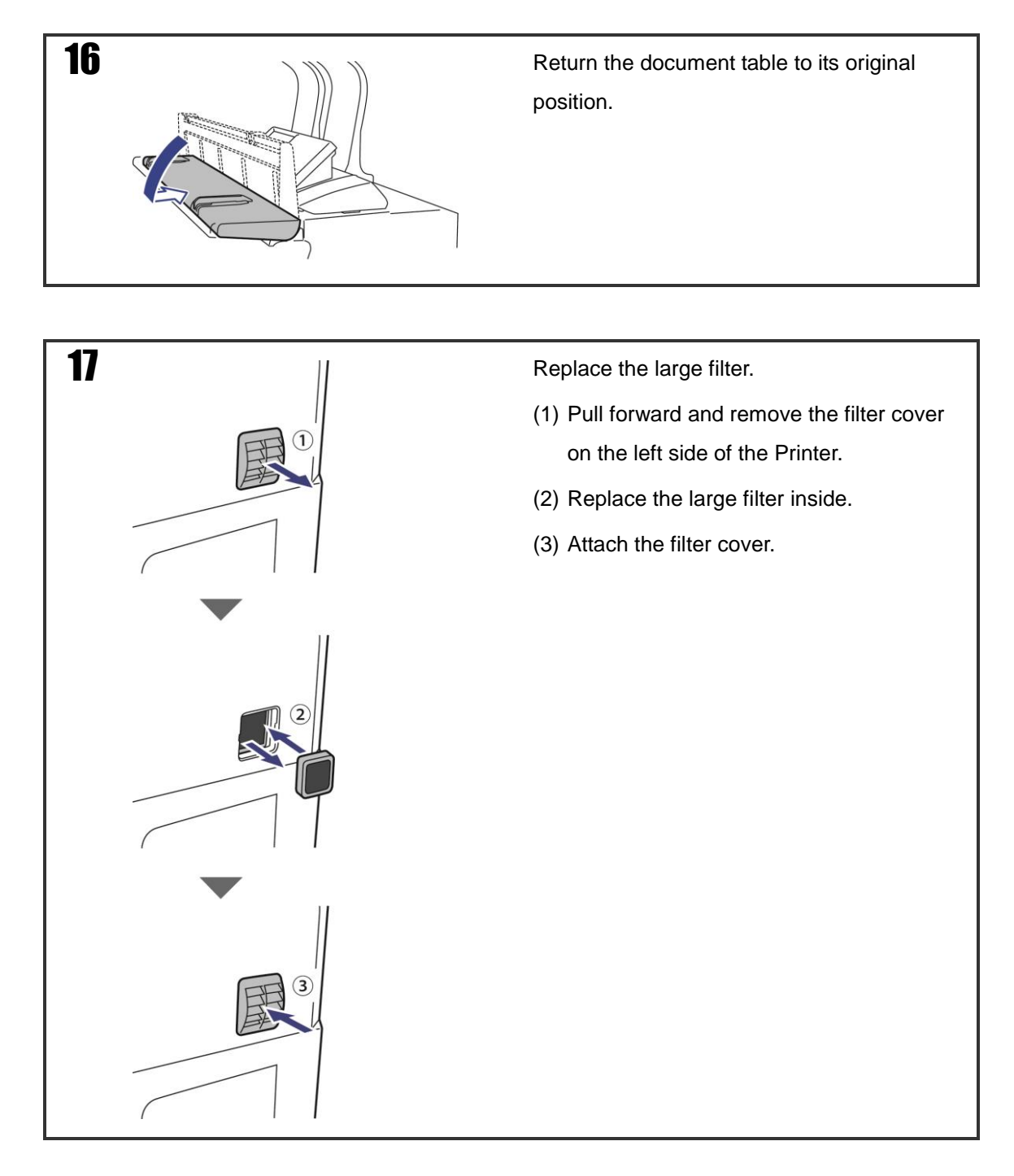

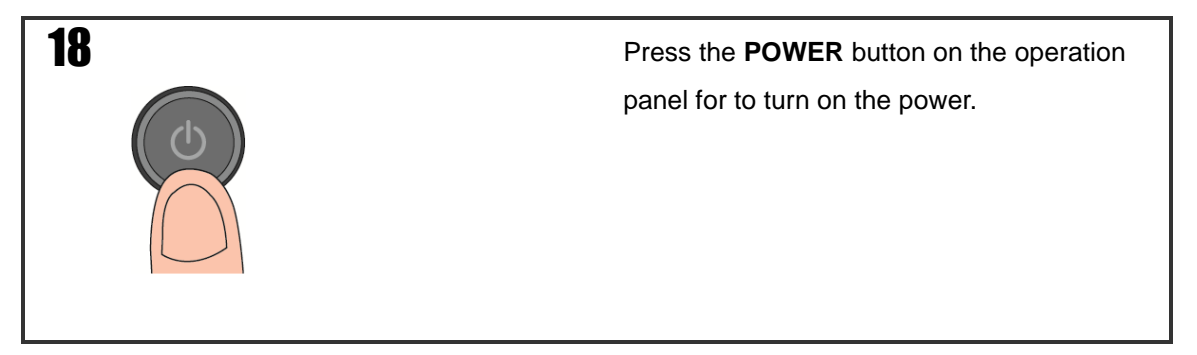

# 8.8 Remove paper jams

The location of the paper jam is displayed on the operation panel.

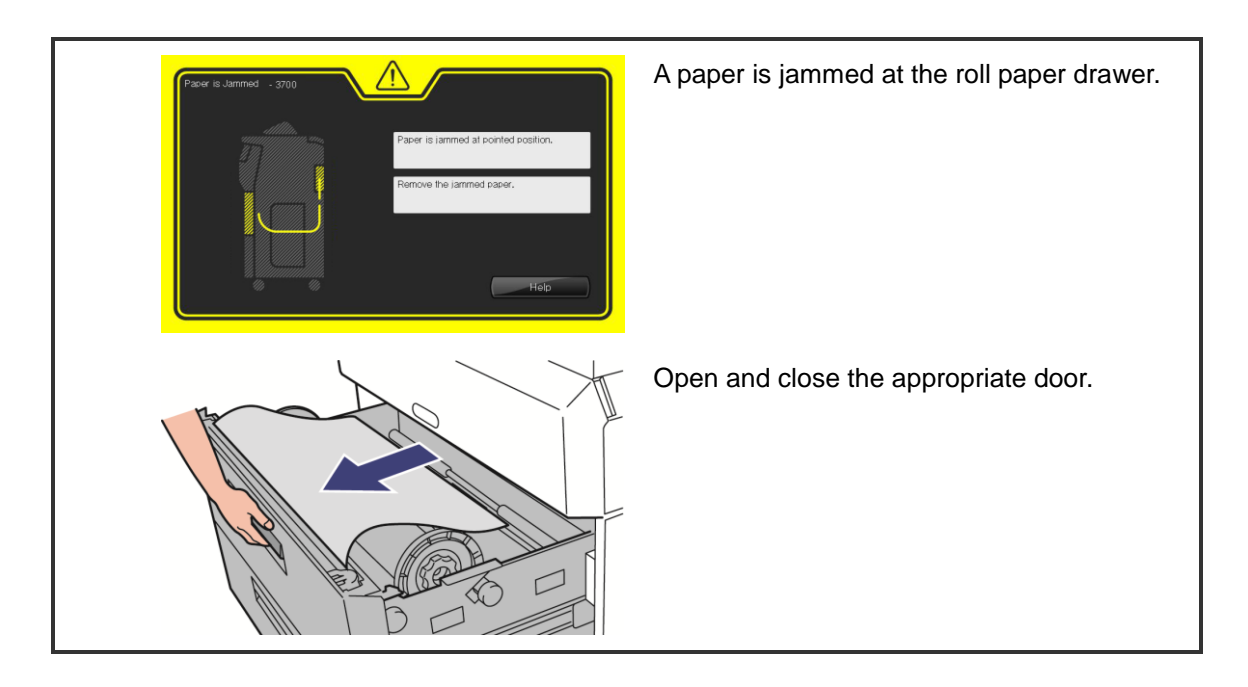

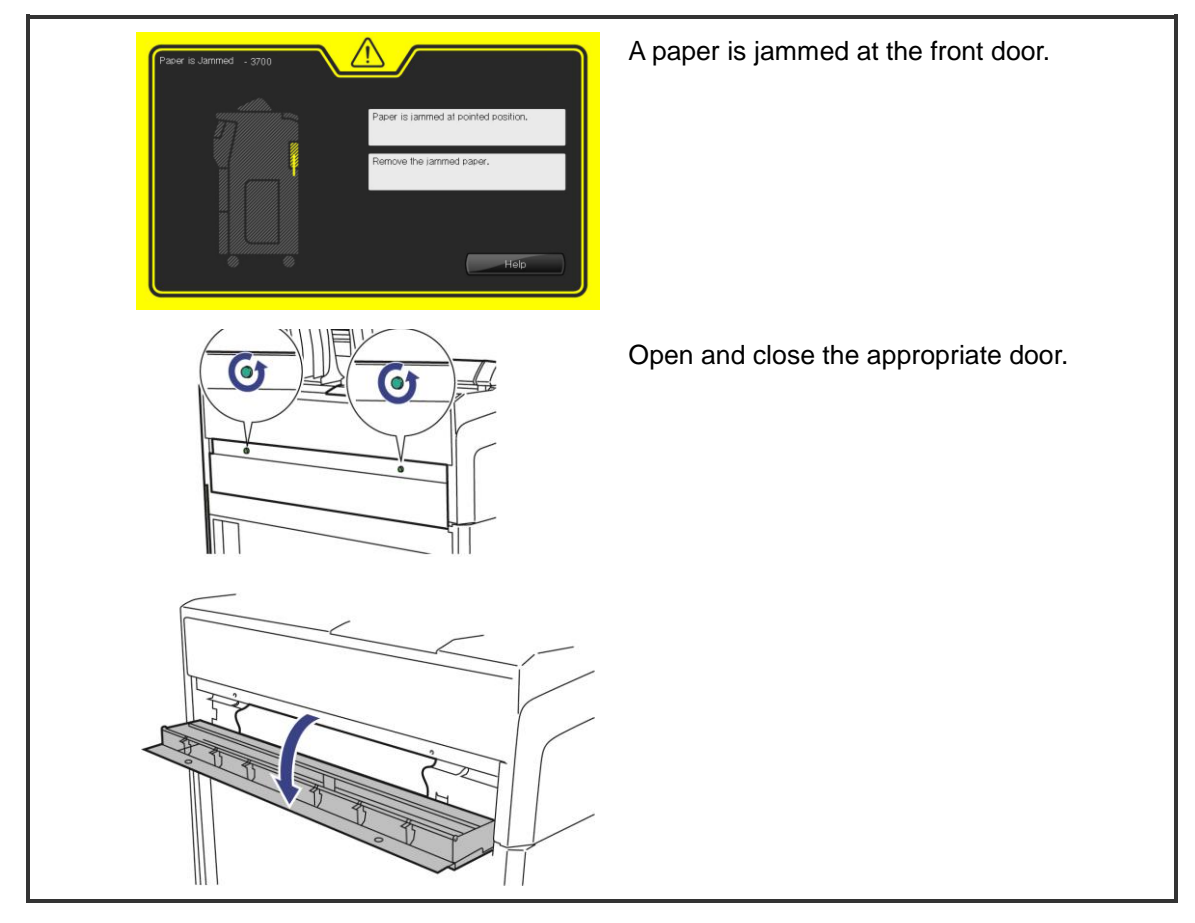

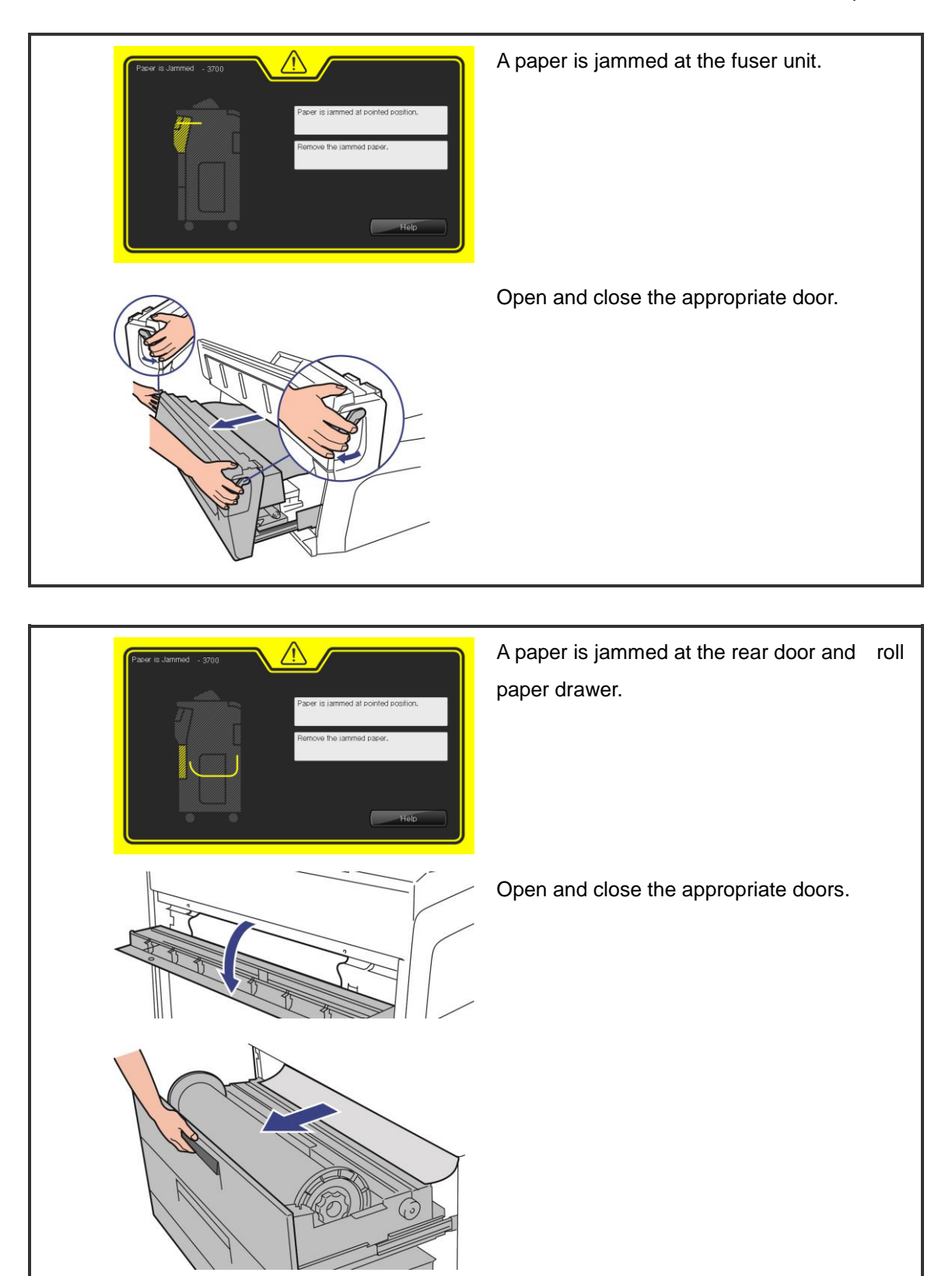

Chapter 8 Handover

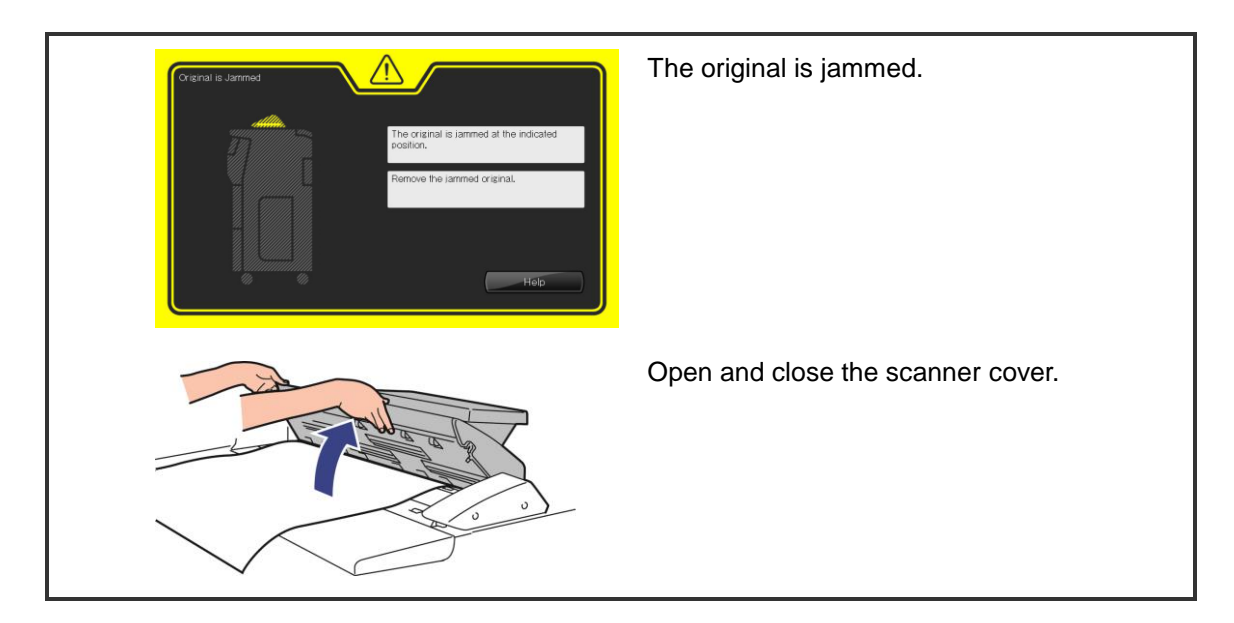

# 8.9 Copy 🧩

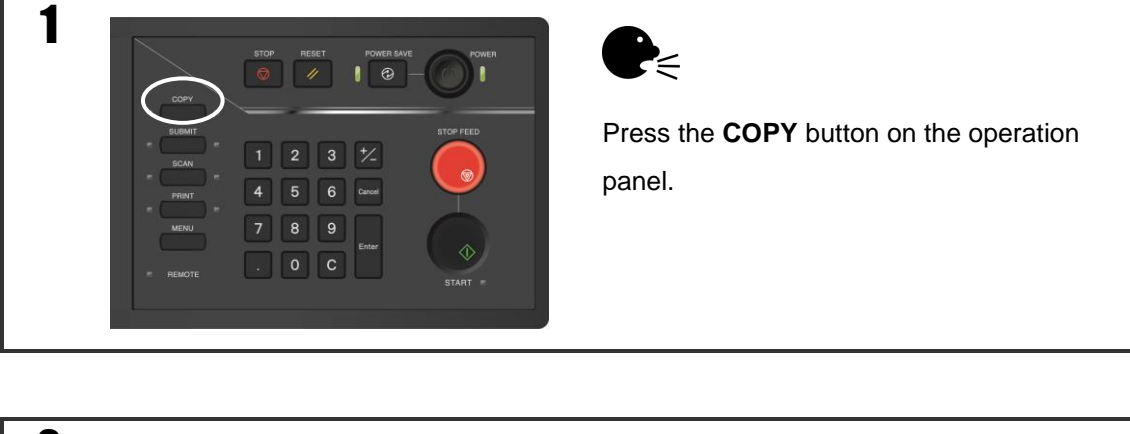

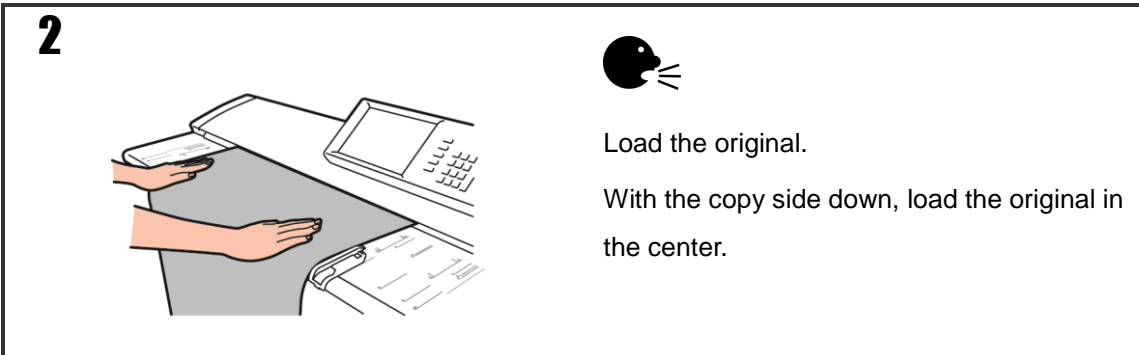

# 8.10 Scan 🐙

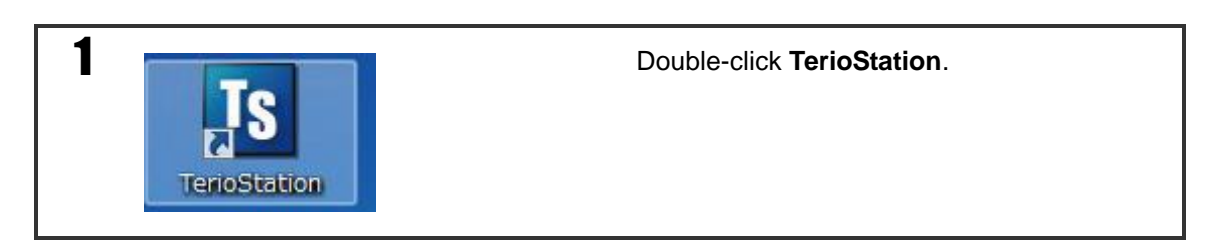

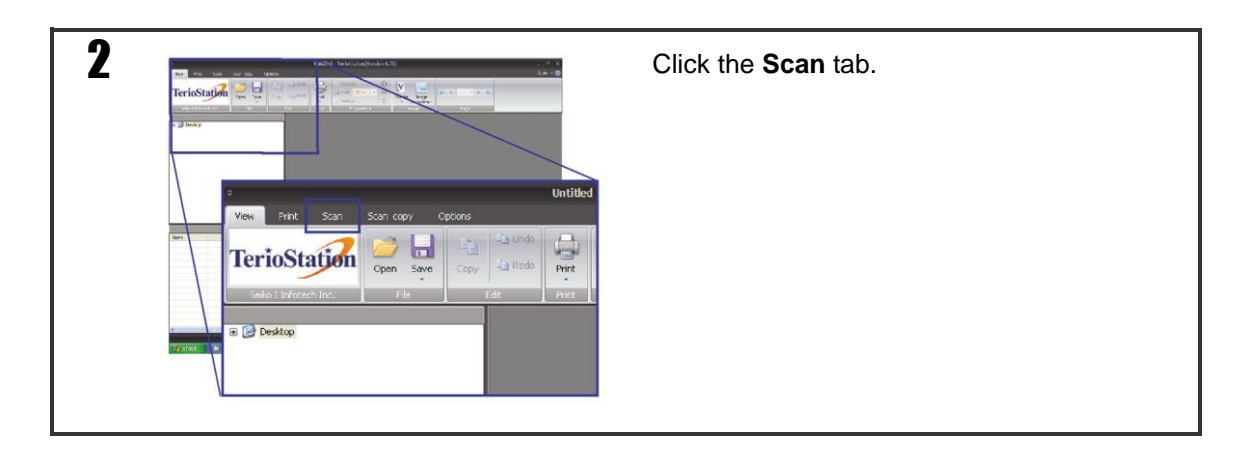

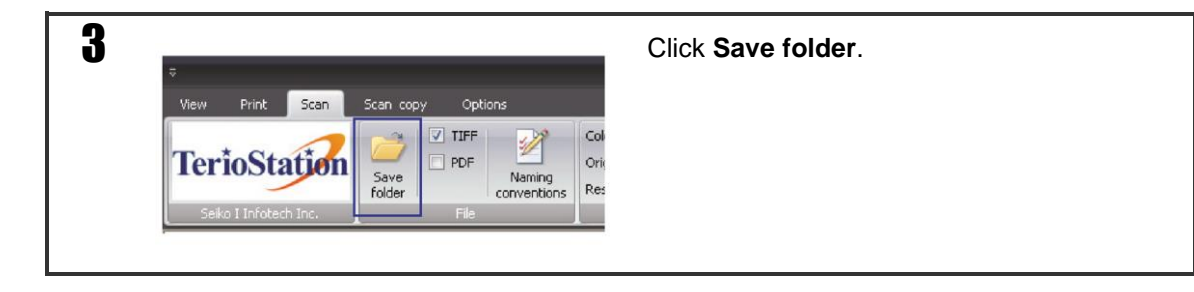

| Browse For Folder Select the folder to save the scanned data                                                                                                    | Select the destination folder to save the scan data. Click <b>OK</b> . |
|----------------------------------------------------------------------------------------------------|------------------------------------------------------------------------|
| Image: Desktop         Image: Desktop         Image: |                                                                        |

Chapter 8 Handover

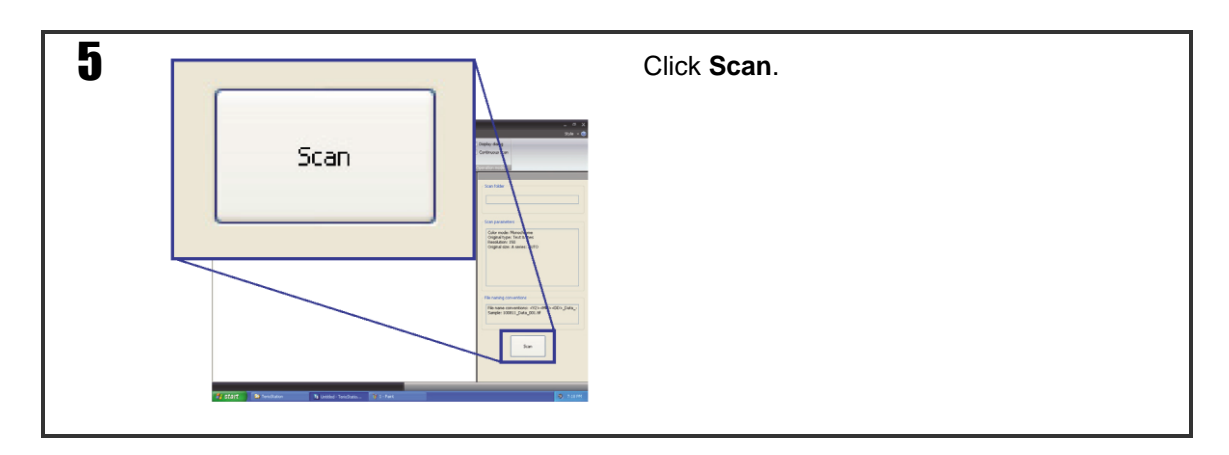

| C LF2050MF Scan Driver Version 0.933                                                                                                    | Click Preferences. |
|----------------------------------------------------------------------------------------------------|--------------------|
| Color node Merechone •<br>Organi tysetto Textilien •<br>Brotolien 800 • 40                                                                                                    |                    |
| Auture and a second and a second and a secon | Preferences()      |
| [] Partal reading[]]<br>Stat position<br>Size Width 00(1) Langth 00(2) mm                                                                                                    |                    |
| Deciment Set<br>Ensitient decimenter                                                                                                    |                    |
| Loan Honorom     London     London           |                    |
| Scan Beb                                                                                                    |                    |
|                                                                                                    |                    |

| Preferences                                                                                                    | Input the Printer IP address in the Assign |
|----------------------------------------------------------------------------------------------------|--------------------------------------------|
| Assign host name/IP address 169.254.1.1 Automatic search                                                                                            | host name/IP address field. Click OK.      |
| Select size of original from list                                                                                                    |                                            |
| ZA_peries         >           Auch_peries         >           AVK5_preies         >           State_preies         >           Mag_peries         > |                                            |
| Units           Willimeters         Inches         Auto exit (iner         30 + 100 (M)                                                             |                                            |
| Assign temporary folder                                                                                                    |                                            |
| Browse                                                                                                    |                                            |
| Return to defaulta OK Cancel Help                                                                                                    |                                            |

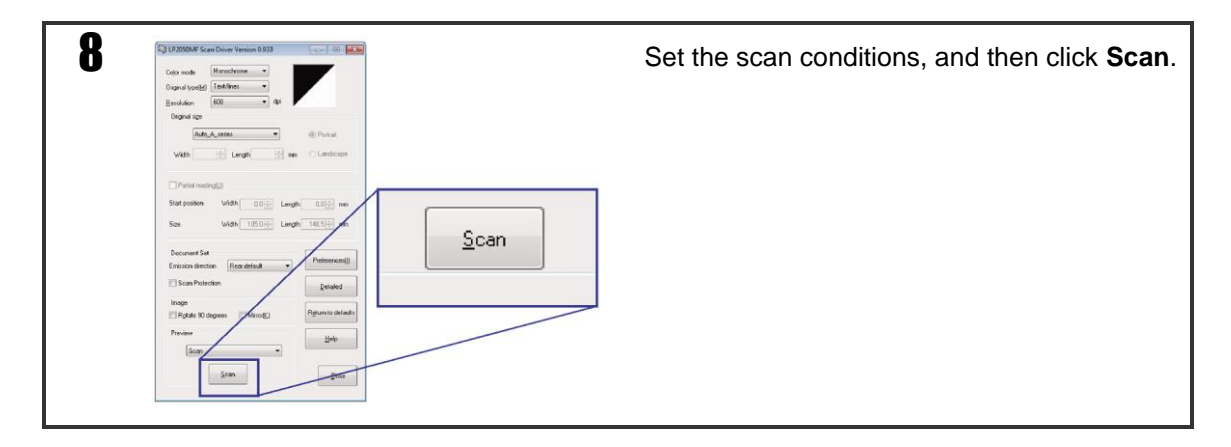

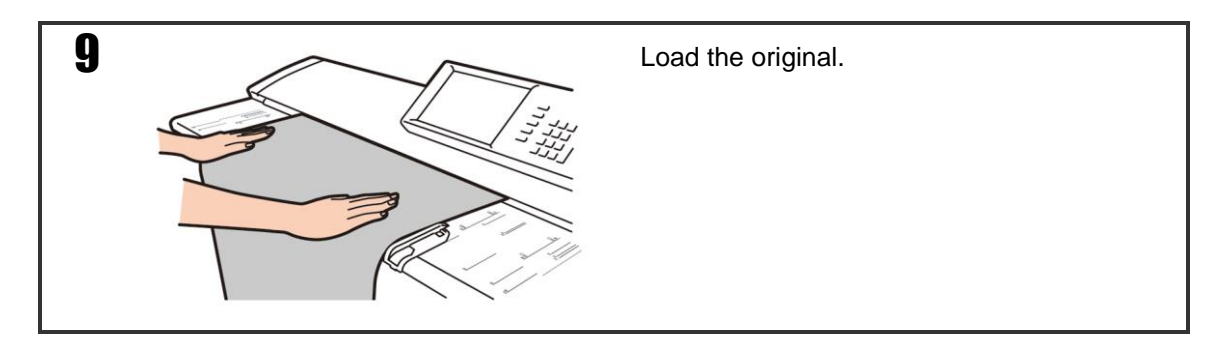

## 8.11 Web operations **APP**

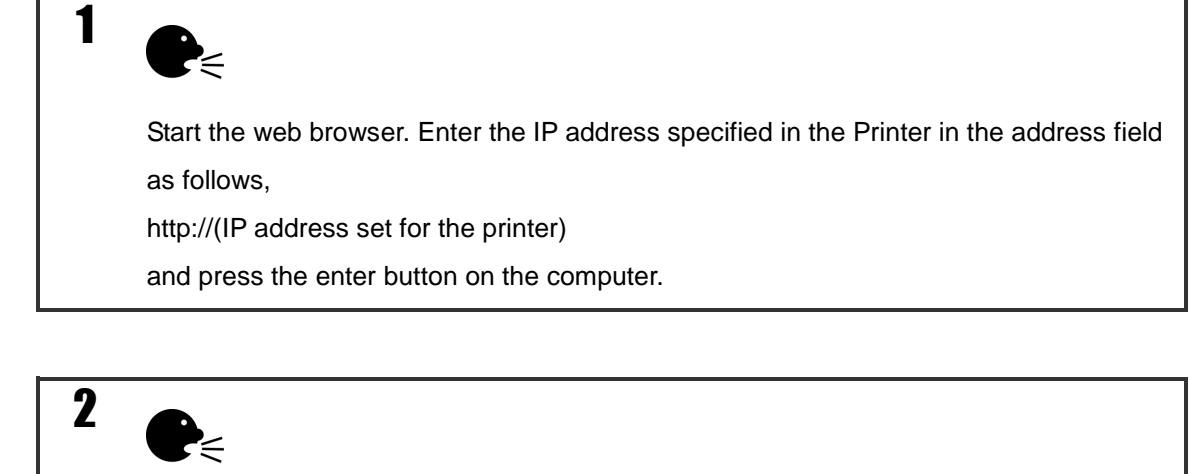

Click English.

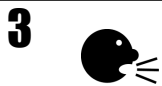

Click the desired items from the menu on the left, and then check the Printer conditions and the parameter settings.

## Appendix A List of functions

## A.1 Functions

Table A-1 lists the functions supported by the Printer.

| Menu                                                      | Function overview                                                                                                    |
|-----------------------------------------------------------|----------------------------------------------------------------------------------------------------|
| Print System Settings                                     | Prints the system configuration and settings for the Printer.                                                                          |
| Print PDL Settings                                        | Prints the PDL settings.                                                                                                    |
| Print Copy Settings                                       | Prints the copy function settings.                                                                                                    |
| Print Submission Settings                                 | Prints the submission function settings.                                                                                               |
| Print All Settings                                        | Prints all the system settings, PDL settings, copy settings, and submission settings.                                                  |
| Print for Fax Transmission                                | Prints the maintenance information (total number of printed pages, etc.) so that the customer can send it to OKI Data Infotech by fax. |
| Print Error Log                                           | Prints the error log information.                                                                                                    |
| Print Engine Information                                  | Prints engine information like engine adjustment values.                                                                               |
| Print Scanner Information                                 | Prints scanner information like scanner adjustment values.                                                                             |
| Initialize Port Accounting<br>Information                 | Initializes the port accounting information.                                                                                           |
| Print Port Accounting Information                         | Prints the port accounting information.                                                                                                |
| Initialize Printer for Standard Use                       | Initializes the Printer for operation mainly with A series (A0, A1, A2, and A3).                                                       |
| Initialize Printer for Use in China                       | Initializes the Printer for the operation mainly with the user defined series (1, 2, 3, and 4).                                        |
| Initialize Printer for Use in US 1                        | Initializes the Printer for the operation mainly with the ARCH series (36 In., 24 In., 18 In., and 12 In.).                            |
| Initialize Printer for Use in US 2                        | Initializes the Printer for the operation mainly with the ANSI series (34 In., 22 In., 17 In., and 11 In.).                            |
| Initialize Printer for Use in US 3                        | Initializes the Printer for the operation mainly with 36 In., 30 In., 24 In., and 15 In. paper sizes.                                  |
| Print PDL Settings (ports 1 to 20)                        | Prints the PDL settings for the specified port.                                                                                        |
| Return to Def. Settings                                   | Resets the setup, port accounting, and log to the factory                                                                              |
| (technician unlocked item)                                | default values.                                                                                                    |
| Logical Hard Disk Format                                  | Formats the HDD.                                                                                                    |
| (technician unlocked item)                                |                                                                                                    |
| Maintenance Information Output (technician unlocked item) | Outputs the maintenance information such as logs and setup data to a USB drive.                                                        |

Table A-1 Functions

## Appendix B Factory default settings

## B.1 Factory default settings

The factory default settings are listed in the message tree in the **User's Manual for Basic Printer Operation**.

# Appendix C Frequently asked questions (FAQ)

| Printer |                                                                                    |                                                                                        |
|---------|------------------------------------------------------------------------------------|----------------------------------------------------------------------------------------|
|         | Q                                                                                  | Α                                                                                      |
|         | How long is the warm-up time?                                                      | Within 240 seconds.                                                                    |
|         | How can I shorten the warm-up time?                                                | This is not possible.                                                                  |
|         | How do I stop the output of large amounts of unnecessary data?                     | Use the web functions.                                                                 |
|         | How do I change the output order?                                                  | Use the WEB functions or the print job screen on the operation panel.                  |
|         | Can the buzzer continue to sound when an error occurs at the Printer?              | This is not possible.                                                                  |
|         | How can I change tne settings of the IP address, subnet mask, and gateway address? | Browse to Menu, System, Communication<br>Parameters, and then Network Settings.        |
|         | How do I manually output the accounting FAX form?                                  | Browse to <b>Menu</b> , <b>Function</b> , and then <b>Print For Fax Transmission</b> . |
|         | Can I add a time stamp?                                                            | Browse to Menu, PDL Settings, Port n-XXXX, and then Stamp Settings.                    |

### Paper

| ·••·                                                  | -                                                                                                    |
|-------------------------------------------------------|----------------------------------------------------------------------------------------------------|
| Q                                                     | Α                                                                                                    |
| What paper types are supported?                       | Types:<br>(1) Plain paper<br>(2) Recycled paper<br>(3) Tracing paper 60<br>(4) Tracing paper 75<br>(5) Film (matte film)                                                                                                    |
| What paper thickness and basis weights are supported? | <ol> <li>67 g (2.36oz)/ m<sup>2</sup> with 87 μm (0.003425 inches) thickness</li> <li>66 g (2.33oz)/ m<sup>2</sup> with 93 μm (0.003661 inches) thickness</li> <li>61 g (2.12oz)/ m<sup>2</sup> with 61 μm (0.002402 inches) thickness</li> <li>75 g (2.65oz)/ m<sup>2</sup> with 70 μm (0.002756 inches) thickness</li> <li>121.5 g (4.29oz)/ m<sup>2</sup> with 90 μm (0.003543 inches) thickness</li> </ol> |
| Can the roll paper of previous products be used?      | Yes                                                                                                    |
| Are paper flanges compatible?                         | The paper flanges of the following products are<br>compatible.<br>- LP-1010/20 (1 roll model)<br>- LP-1020/20 (2 roll model)<br>- LP-2050/1030<br>- LP-2060                                                                                                    |

Appendix C Frequently asked questions (FAQ)

| Toner |
|-------|
|-------|

| Q                                                                              | Α                                                                                      |  |
|--------------------------------------------------------------------------------|----------------------------------------------------------------------------------------|--|
| What is the content of the toner cartridge?                                    | 450 g (15.87oz)                                                                        |  |
| With one toner bottle at the print rate of 6%, how many sheets can be printed? | For A0, approximately 330.<br>* The consumption of toner depends on the printout size. |  |
| How long the Printer can print after the toner icon appears?                   | 100 m (3937.01 inches)                                                                 |  |

| Waste toner                                                               |                                                                                           |  |
|---------------------------------------------------------------------------|-------------------------------------------------------------------------------------------|--|
| Q                                                                         | Α                                                                                         |  |
| What is the maximum content of the waste toner bottle?                    | 2200 ml                                                                                   |  |
| How many rolls of paper can be used until the waste toner bottle is full? | For A0, approximately 31.<br>* The volume of waste toner depends on the<br>printout size. |  |
| How long the Printer can print after the waste toner icon appears?        | 200 m (7874.02 inches)                                                                    |  |

| Process cartridge                                                        |                                                     |
|--------------------------------------------------------------------------|-----------------------------------------------------|
| Q                                                                        | A                                                   |
| What is the general lifespan of a process cartridge?                     | Approximately 10 km (393700.79 inches) of printing. |
| How should I store the process cartridges? (Vertically or horizontally?) | Horizontally (Do not store them vertically.)        |
| What is the general lifespan of a charge wire?                           | Approximately 5 km (196850.4 inches) of printing.   |

| Copying                                                                              |                                                                                                    |  |
|--------------------------------------------------------------------------------------|----------------------------------------------------------------------------------------------------|--|
| Q                                                                                    | Α                                                                                                    |  |
| What are the limits for paper thickness, width, length, and flexibility for copying? | Thickness: 0.05 to 0.2 mm (0.002 to 0.008<br>inches)<br>Width: 182 to 914 mm (7.17 to 36 inches)<br>Length: 210 to 10000 mm (8.27 to 393.70 inches)<br>Flexible enough to easily curl following a 40 mm<br>(1.58 inches) diameter circle. |  |
| What are the maximum and minimum copy lengths?                                       | Maximum length: 10 m (32feet)<br>Minimum length: 210 mm (8.27 inches)                                                                                                    |  |
| How many originals can be stored with digital sorting?                               | 750                                                                                                    |  |
| Is it possible to add a function to faintly print the word <b>Copy</b> on copies?    | This is not possible.                                                                                                    |  |

Appendix C Frequently asked questions (FAQ)

| canner                                                                                         |                                                                                                    |
|------------------------------------------------------------------------------------------------|----------------------------------------------------------------------------------------------------|
| Q                                                                                              | Α                                                                                                    |
| What are the limits for paper thickness, width, length, and flexibility for scanned originals? | Thickness: 0.05 to 0.2 mm (0.002 to 0.008<br>inches)<br>Width: 182 to 914 mm (7.17 to 36 inches)<br>Length: 210 to 10000 mm (8.27 to 393.70 inches)<br>Flexible enough to easily curl following a 40 mm<br>(1.58 inches) diameter circle. |
| What are the maximum and minimum lengths for scanning?                                         | Maximum length: 10 m (32feet)<br>Minimum length: 1.0 mm (0.039 inches)                                                                                                    |
| What are the maximum and minimum resolutions for scanning?<br>What is the default setting?     | Maximum: 600 dpi<br>Minimum: 150 dpi<br>Default: 600 dpi for Monochrome<br>200 dpi for Grayscale and Color                                                                                                    |
| How can I change the resolution at submission?                                                 | You can change the setting on the screen at submission.                                                                                                    |

| Web Functions |                                                  |                                                           |
|---------------|--------------------------------------------------|-----------------------------------------------------------|
|               | Q                                                | A                                                         |
|               | I cannot access the web. How can I correct this? | Clear the proxy checkmark. (See the FAQ on our web site.) |